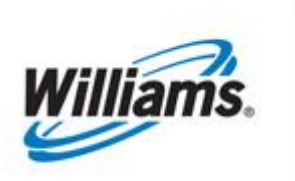

# **Prior Day Gas Changes**

Training Module

How to resubmit nominations and PDAs after the gas day has ended.

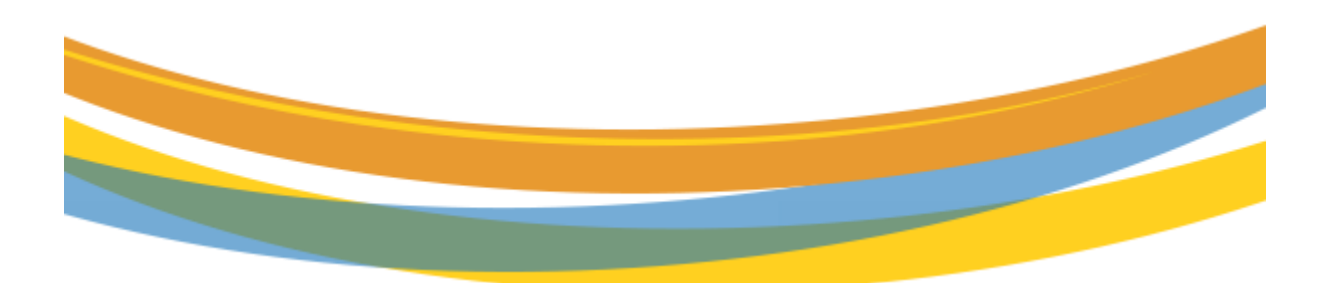

# **Table of Contents**

| Important Information – Please Read             | 3  |
|-------------------------------------------------|----|
| Introduction                                    | 4  |
| Business Rules                                  | 4  |
| Creating a Prior Day Nomination                 | 5  |
| Nominations Page to Submit Retros               | 5  |
| Notes on RRIDs                                  | 6  |
| Customer Notification When a Retro is Submitted | 7  |
| To View/Approve/Reject Retro Requests           | 7  |
| Non-Operators                                   | 7  |
| Operators                                       | 9  |
| Customer Notification When a Retro is Scheduled | 9  |
| Creating a Prior Gas Day PDA                    | 10 |
| Viewing Results of a Prior Gas Day PDA Change   | 15 |
| Verifying Results of Prior Gas Day Changes      | 16 |
| FAQs                                            | 16 |
|                                                 |    |

### **Important Information – Please Read**

The information provided herein is for informational purposes only and does not modify any provision in Transco's FERC Gas Tariff. If a conflict exists between this information and Transco's FERC Gas Tariff, the provisions in Transco's FERC Gas Tariff apply. Transco makes no representation or warranty as to the completeness or accuracy of this information. Transco shall not be liable for any informational errors, incompleteness, or delays, or for any actions taken in reliance on this information.

To review the tariff language specific to any topic, go to <u>Transco's Informational Postings page</u>, and select **Tariff** from the left-hand navigation menu.

### Introduction

A Prior Gas Day change, generally referred to as a "Retro," is a process where nominations and/or PDAs are resubmitted after a gas day has ended. In essence, the gas volumes at a location are scheduled and allocated differently than the original gas day.

### **Business Rules**

- Retros can be submitted for prior gas day changes for a current production month up to the second calendar day or 1<sup>st</sup> business day of the following month, whichever is later. The retro must be scheduled (after obtaining all approvals) by the 5<sup>th</sup> of the next month.
- 2) Retroactive changes not made within the month can be resubmitted in a subsequent month, up to seven months from the original flow month. The same business rules will apply in future periods as the original retro month.
- 3) Prior month retros may be submitted in 1Line for processing in the current accounting month until the last day of the month. After the last day of the month, any prior month retro changes may not be submitted until after the month's allocations close (as posted on 1Line, generally by the 5<sup>th</sup> of the next month).
- 4) The same business rules apply to the retro scheduling process as they do during the ID2 cycle (e.g., throughput constraints, MDQ validation, capacity constraints, pool balancing, etc.).
- 5) Retros are evaluated using the business rules mentioned above even if all parties have not yet submitted their approval.
- 6) All affected parties must agree to the retro in order for the retro to be scheduled; however, approval of the retro by all the affected parties does not guarantee that the retro will be scheduled. The retro is still subject to the evaluation process.
- 7) Nomination increases at a location will not be scheduled if the total nominated volumes for a point are greater than the physical measured volume at the point.
- 8) Zero retro nominations that have not been previously scheduled will automatically be approved by 1Line if the shipper and operator are the same BA.
- 9) Retro transactions that are submitted during processing, will be held in queue until the next processing time. Retro run times are: 8:00 am; 11:15 am; 3:00 pm; and 9:15 pm.

# **Creating a Prior Day Nomination**

#### **Nominations Page to Submit Retros**

Select: Navigation > Nominations > Nomination > Retrieve Nominations > Create/Edit/Create >

| Home My Dashboard Navigat                                | on 👻 🔸                     |                   |                  |                    |               |                  | Measurement                        | Pipeline                         | s ▼ Tools <del>▼</del> | Reports        | Print  | Logoff    |
|----------------------------------------------------------|----------------------------|-------------------|------------------|--------------------|---------------|------------------|------------------------------------|----------------------------------|------------------------|----------------|--------|-----------|
| My Dashboard 🗙 Retro Request List                        | × Retrieve Nominations     | ×                 |                  |                    |               |                  |                                    |                                  |                        |                |        |           |
| Retrieve Nominations                                     |                            |                   |                  |                    |               |                  |                                    |                                  |                        | Preset Filters | ACTION | IS MENU 🔻 |
| Filters                                                  |                            |                   |                  |                    |               |                  |                                    |                                  |                        |                | 001    | LAPSE     |
| Transaction Type: (use commas fo<br>Multiple Selections) | Begin Gas Flow D           | ate:              | * End            | d Gas Flow Date:   | :             | Svc Req          | Prop:                              |                                  | Bulk Update            |                |        |           |
| 01 TT   Cycle Indicators                                 | 09/01/2014                 |                   | 09/0             | 01/2014            |               | 990001           |                                    |                                  | Calculate Fuel         |                |        |           |
|                                                          |                            |                   |                  |                    |               |                  |                                    |                                  | Create                 |                |        |           |
| The Following Filters are Available for                  | Searches/Retrieve Nomin    | nations           |                  |                    |               |                  |                                    |                                  | Delete Nom             |                |        | LAPSE D   |
| Note that fields marked with ***' are av                 | ilable as wildcard searche | s. Use the "%" ke | y before or aft  | ter the search ite | m (e.g., %Nom | or Nom%). If "%" | is not used, the                   | search will (                    | Display Override (     | omments        |        |           |
| Svc Req K:                                               |                            | **Package ID:     | •                |                    | Nom Sta       | tus: WIP         | -                                  |                                  | Download NMST          |                |        | •         |
| Rec Loc Prop:                                            |                            | **IIn TD Dwon     | •                |                    | \$\$11        | e Ki             |                                    | ~                                | EPSQ Override          |                |        | -         |
| Del Loc Prop:                                            | Trans                      | actional message  | es               | 010410044          |               |                  |                                    | ^                                | Edit Create            |                |        | -         |
| Retro Nom ID:                                            | Elloi                      | Norminauc         | on is rate for 0 | 19/01/2014         |               |                  |                                    |                                  | Edit WIP               |                |        |           |
| Colorit mathened free displaying anticipant datase       |                            |                   |                  |                    |               |                  |                                    |                                  | LNG Truck Adjust       |                |        |           |
| Select method for displaying reneved data:               |                            |                   |                  |                    |               |                  |                                    |                                  | Link Nomination(s      | 9              |        |           |
| Retrieve Clear                                           | Balance Nomination Q       | )uantities: 💿 Ye  | s 🔘 No           |                    |               |                  |                                    |                                  | Remove List            |                |        |           |
|                                                          |                            | 0.0               | 5 0 110          |                    |               |                  |                                    |                                  | Remove List            |                |        |           |
| Download 🔲 Select All                                    |                            |                   |                  |                    |               |                  | Some nomination<br>Grand Total Que | ns rejected w<br>antity: Receipt | Revo Nom               |                |        |           |
|                                                          |                            |                   |                  |                    |               |                  |                                    |                                  | Submit Collection      |                |        |           |
| Retro                                                    |                            |                   |                  | Recloc             |               |                  |                                    |                                  | Unlink Nominatio       | )<br>(S)       |        |           |
| Nom Status Svc Re                                        | IK 🗘 👘                     |                   |                  | Prop               |               |                  | ∪рК 🗍                              |                                  | Linioad NMST           |                |        | к         |
| Status Retro                                             | Beg Date                   | TT                |                  |                    |               |                  |                                    | Rec Rank                         | Validate Collection    | 1              |        |           |
| Error ID Nam                                             | Req End Date               | Cuelo             | Package          | Rec Loc            | Rec Ofr       |                  | Up ID Prop-                        | Dol Pank                         | View Nomination        | -<br>History   |        | D Prop-   |
|                                                          | - End Date -               | Cycle _           | 10 -             | wanne              | NOC QUY       | Fuel %           | Marrie -                           | Der Kallk                        | Withdrawal             |                |        |           |
| Rejected 3000023                                         |                            |                   | TRO NOM          |                    |               |                  | MARC 1 RETRO                       | 40                               |                        |                | 30000  | 38        |
|                                                          | 09/01/2014 0               | 1 XY              | (7               | 9007162            | 2000          | 0.24             | NOM                                | 40                               | 1000178                | 1995           |        |           |
| Y XYZ LD                                                 | 09/01/2014                 | ^                 |                  | MARCI              |               |                  | 990001 - XYZ                       | 40                               | POOLING                |                | 99000  | 1-XYZ     |
| Error Company                                            |                            |                   |                  |                    |               |                  | LDC                                |                                  |                        |                | LDC    |           |
|                                                          |                            |                   |                  |                    |               |                  |                                    |                                  |                        |                |        | _         |

#### (Nomination Prepared) > Validate.

The path for a retro nom is much the same as the path used to create a nom for the current day or a future date. The primary difference is that the **Actions > Retro Submit** path is used to submit the nom and a comments box appears after the Retro Submit has been selected.

Agents may submit or approve a retro only if they were an agent on the original gas flow date <u>and</u> are still an agent on the **retro submittal** and **approval dates**.

| Comment                        | × |
|--------------------------------|---|
| Submit GD 9/1 retro            |   |
|                                |   |
|                                |   |
|                                |   |
| Add Cancel Character Left:3981 |   |

Select: Actions > Add after entering the desired comments and the retro nom is then submitted. A blue message will indicate that the retro nom has been submitted successfully. A Retro Request ID

| Home My                     | Dashboard                                                                                                    | Navigation -       | +                    |                       | 2.1        |                 |                      |           | Measurement                       | Pipelines                                | Tools 🔻                                 | Reports        | Print Logoff      |  |  |
|-----------------------------|----------------------------------------------------------------------------------------------------|--------------------|----------------------|-----------------------|------------|-----------------|----------------------|-----------|-----------------------------------|------------------------------------------|-----------------------------------------|----------------|-------------------|--|--|
| My Dashboard                | Retro Re                                                                                                    | quest List 🗙       | Retrieve Nominations | ×                     |            |                 |                      |           |                                   |                                          |                                         |                |                   |  |  |
| Retrieve Nomin              | nations                                                                                                    |                    |                      |                       |            |                 |                      |           |                                   |                                          |                                         | Preset Filters | ACTIONS MENU -    |  |  |
| Filters                     |                                                                                                    |                    |                      |                       |            |                 |                      |           |                                   |                                          |                                         |                | COLLAPSE A        |  |  |
| Transaction<br>Multiple Sel | n Type: (use cor<br>lections)                                                                                                    | nmas for           | * Begin Gas Flow     | Date:                 | * En       | d Gas Flow Date | :                    | Svc Rec   | Prop:                             |                                          | Svc Req Na                              | me:            |                   |  |  |
| 01                          | TT   Cycle In                                                                                                    | dicators           | 09/01/2014           |                       | 09/        | 01/2014         |                      | 990001    |                                   |                                          | XYZ LDC Cor                             | mpany          |                   |  |  |
| The Following               | The Following Filters are Available for Searches/Retrieve Nominations                                                                                                    |                    |                      |                       |            |                 |                      |           |                                   |                                          |                                         |                |                   |  |  |
| Note that field             | Vote that fields marked with *** are available as wildcard searches. Use the "%" key before or after the search item (e.g., %Nom or Nom%). If "%" is not used, the search will return exact matches only. Svc Req K: Svc Req K: Nom Status: Wip  Cycle: None Selected  Nom Status: Wip |                    |                      |                       |            |                 |                      |           |                                   |                                          |                                         |                |                   |  |  |
| Svc R                       | Svc Req K:                                                                                                    |                    |                      |                       |            |                 |                      |           |                                   |                                          |                                         |                |                   |  |  |
| Rec Loc I                   | Prop:                                                                                                    | Receipt            | Zone:                | -                     |            |                 |                      |           |                                   |                                          |                                         |                |                   |  |  |
| Del Loc I                   | Prop:                                                                                                    | •••                |                      | **Dn ID P             | rop:       |                 | **D                  | n K:      | 🔳                                 | In Links                                 | Delivery                                | Zone:          | -                 |  |  |
| Retro Nor                   | m ID:                                                                                                    |                    |                      | Date Submit           | ted:       |                 | Retro Sta            | itus:     | •                                 |                                          |                                         |                |                   |  |  |
| Select method               | for displaying retrie                                                                                                    | ved data:          |                      | Filter out Zero Qty N | ominations | i si            | row only Override No | minations | Sh                                | ow Links                                 |                                         |                |                   |  |  |
| Retrieve                    | Clear                                                                                                    | Ba                 | lance Nomination     | Quantities: 🔘         | Yes 🔘 No   |                 |                      |           |                                   |                                          |                                         |                |                   |  |  |
| Download                    | Select /                                                                                                    | All                |                      |                       |            |                 |                      |           | Grand Total Qu<br>Nomination(s) s | antity: Receipt 200<br>successfully subm | 0 / Delivery 1995<br>itted in RETRO cyc | le.            |                   |  |  |
|                             | Deter                                                                                                    |                    |                      |                       |            |                 |                      |           |                                   |                                          |                                         |                |                   |  |  |
| Nom                         | Status                                                                                                    | Svc Req K          | Rog Dato             | TT <sup>©</sup>       |            | Rec Loc<br>Prop |                      |           | ∪рК                               | Rec Papk                                 | Del Loc<br>Prop                         |                | Dn K 🌐            |  |  |
| Jiatus 👳                    | Retro                                                                                                    | Svc Reg            |                      |                       | Package    | Recloc          |                      |           | lin ID Pron-                      |                                          | Delloc                                  |                | Dn ID Prop-       |  |  |
| Error                       | ID                                                                                                    | Name               | End Date             | Cycle                 | ID 💭       | Name            | Rec Qty              | Fuel %    | Name                              | Del Rank                                 | Name                                    | Del Qty 🗍      | Name              |  |  |
| Submitted                   | Pending                                                                                                    | 3000023            | 09/01/2014           | 01                    | RETRO NOM  | 9007162         | 2000                 | 0.24      | MARC 1 RETRO<br>NOM               | 40                                       | 1000178                                 | 1995           | 3000038           |  |  |
| N                           | 300667                                                                                                    | XYZ LDC<br>Company | 09/01/2014           | RETRO                 | XΥZ        | MARCI           |                      |           | 990001 - XYZ<br>LDC               | 40                                       | POOLING                                 |                | 990001-XYZ<br>LDC |  |  |

**(RRID)** will be assigned, and the **Retro Status** will be **Pending**. The RRID identifies the submitted retro and can be used to enter with any other retro nom or PDA that should be scheduled together.

### **Notes on RRIDs**

- Retro nominations submitted for a **date range** will have a **separate RRID** for each day.
- RRIDS are provided in 1Line informational emails and online to identify retro transactions.
- A hyperlink to the Retro Request List page is available on the actual RRID or status displayed on any page.

To group retro nominations and/or PDAs together so that they must all be scheduled together, the RRID field of subsequent retro noms or PDAs should be filled in with the same RRID that was assigned upon submittal of the first retro request of the group.

For example, assume a retro change is needed on a scheduled nomination to change only the downstream contract. Two retro requests can be submitted to make this change: (1) a retro nomination taking the volume of the original down to zero, and (2) a retro nomination with the original volume and correct downstream contract.

On the second retro nomination, the RRID from the first retro can be copied into the RRID field on the new nom. This way, the shipper does not risk losing the volume he had previously scheduled since the nominations will be scheduled together.

| FILE MESSA                                                                                                    | GE                                                                                                    |                                                                                  |                                        |         |          |               |                |            |          |           |                   |      |   |
|----------------------------------------------------------------------------------------------------|----------------------------------------------------------------------------------------------------|----------------------------------------------------------------------------------|----------------------------------------|---------|----------|---------------|----------------|------------|----------|-----------|-------------------|------|---|
| 🕅 Ignore 🗙                                                                                                    | Reply Reply Forward More -                                                                                                    | Gncall List<br>Team Email<br>Reply & Delete                                      | Create New                             | 4 4     | Move     | Rules -       | Mark<br>Unread | Categorize | e Follow | Translate | Find<br>Related * | Zoom |   |
| Delete                                                                                                    | Respond                                                                                                    | Qui                                                                              | ck Steps                               | 15      |          | Move          |                | Tags       | - 6      | 1 I       | Editing           | Zoom | ^ |
| Affected Locati<br>Service Request<br>Transportation I<br>Up/On BAID:<br>Up/On K#:<br>Flow Date:<br>There is a pendi<br>If you have any | on: 1001686/ XYZ / Delive<br>or: 9900001/ Gas Storage<br>c: 30000058<br>401151 / TRANSCONTINEN<br>SYSTEM STREAM K ID<br>09/01/2014 - 09/01/2014<br>ng retro request that requires you<br>questions, please contact your Co | ry<br>, LLC<br>TAL GAS PIPE LINE<br>r approval, Please lo<br>mmercial Services R | gin to 1Line and app<br>epresentative. | prove o | or rejec | t the request |                |            |          |           |                   |      |   |

#### **Customer Notification When a Retro is Submitted**

This is an example of the automatic notification that affected parties will receive when a retro nom has been submitted. All customers should have their contact information up- to-date to ensure that they are notified of any retro activity. Emails related to retro changes are sent to customers with the Retro Request Notice and Retro Reminder roles. The email contains the assigned RRID so customers can track the retro.

# **To View/Approve/Reject Retro Requests**

#### **Non-Operators**

Once a retro nomination has been submitted, the next step is to make sure all affected parties approve the retro. All **non-operators** will approve/reject the retro request from the **Retro Request List** page.

1) Select: Navigation > Retro Request Lists>Retro Request List

| ne My Dashbo                                                                                                    | and mangament                                                                                                    |                                                                                                    |                                                                                                    |                                                                               | and the second second s |                                                                                                    |                                                                            | easurement                                                                                                    | Tipenites                                                                                                    |                                                                                          |                                                                                                    |
|----------------------------------------------------------------------------------------------------|----------------------------------------------------------------------------------------------------|----------------------------------------------------------------------------------------------------|----------------------------------------------------------------------------------------------------|-------------------------------------------------------------------------------|----------------------------------------------------------------------------------------------------|----------------------------------------------------------------------------------------------------|----------------------------------------------------------------------------|----------------------------------------------------------------------------------------------------|----------------------------------------------------------------------------------------------------|------------------------------------------------------------------------------------------|----------------------------------------------------------------------------------------------------|
| ne                                                                                                    | Nominations                                                                                                    | •                                                                                                    |                                                                                                    |                                                                               |                                                                                                    |                                                                                                    |                                                                            |                                                                                                    |                                                                                                    |                                                                                          |                                                                                                    |
|                                                                                                    | Flowing Gas                                                                                                    | •                                                                                                    |                                                                                                    |                                                                               |                                                                                                    |                                                                                                    |                                                                            |                                                                                                    |                                                                                                    |                                                                                          |                                                                                                    |
|                                                                                                    | Invoicing +                                                                                                    |                                                                                                    |                                                                                                    |                                                                               |                                                                                                    |                                                                                                    |                                                                            |                                                                                                    |                                                                                                    |                                                                                          |                                                                                                    |
|                                                                                                    | Capacity Rele                                                                                                    | ase 🕨                                                                                                    |                                                                                                    |                                                                               |                                                                                                    |                                                                                                    |                                                                            |                                                                                                    |                                                                                                    |                                                                                          |                                                                                                    |
| Cycle Indica                                                                                                    | Contracts >                                                                                                    |                                                                                                    | ID2                                                                                                    | EVENING                                                                       | POST                                                                                                    | Pipeline Condition                                                                                                    | IS                                                                         |                                                                                                    |                                                                                                    |                                                                                          |                                                                                                    |
| oj dio indice                                                                                                    | Discounts >                                                                                                    |                                                                                                    |                                                                                                    |                                                                               |                                                                                                    | Posting Date: 08/4                                                                                                    | 2014 07-34                                                                 |                                                                                                    |                                                                                                    |                                                                                          |                                                                                                    |
| Gas Dav                                                                                                    | Customer Info                                                                                                    | rmation 🕨                                                                                                    | 9/8                                                                                                    | 9/9                                                                           | 9/7                                                                                                    | Park, Loan Paybac                                                                                                    | k and ISS - Sen                                                            | vice Available b                                                                                                    | eginning 08/1                                                                                                    | 9/2014.                                                                                  |                                                                                                    |
| Nomination C                                                                                                    | Cycle Retro Reques                                                                                                    | t Lists 🕨                                                                                                    | Retro Request                                                                                          | List                                                                          | SED                                                                                                    | Loan; Take away of                                                                                                    | Parked gas - Ser                                                           | vice Available be                                                                                                    | ginning 03/29/2                                                                                                    | 014.                                                                                     |                                                                                                    |
| Confirmation                                                                                                    | Cycle Administration                                                                                                    | 1 <b>b</b>                                                                                                    | CLOSED                                                                                                 | CLOSED                                                                        | CLOSED                                                                                                    | Park/Loan/ISS: For<br>Excess WSS Injection                                                                                                    | more informat                                                              | tion, please call<br>a beginning 03/15                                                                                                    | Suzie 713.215                                                                                                    | 5.4626 🧐 or Laurie 71                                                                    | 3.215.4356 🐶                                                                                                    |
|                                                                                                    | Downloads >                                                                                                    |                                                                                                    |                                                                                                    |                                                                               |                                                                                                    | Excess GSS Injectio                                                                                                    | ns - Not Available                                                         | beginning 03/15                                                                                                    | 2014                                                                                                    |                                                                                          |                                                                                                    |
| onthly Status                                                                                                    | Other >                                                                                                    |                                                                                                    |                                                                                                    |                                                                               |                                                                                                    | Excess GSS Withdr                                                                                                    | awals - Available                                                          | beginning 03/29/                                                                                                    | 2014                                                                                                    |                                                                                          |                                                                                                    |
| nantinan Data in au                                                                                                    | Informational I                                                                                                    | Postings                                                                                                    |                                                                                                    |                                                                               |                                                                                                    | Due-to-shipper or O                                                                                                    | awais - Available<br>BA party transact                                     | tions: Available b                                                                                                    | 2014<br>eginning 03/29/                                                                                                    | 2014                                                                                     |                                                                                                    |
| ocations Data is av                                                                                                    | are Final Site Man                                                                                                    |                                                                                                    |                                                                                                    |                                                                               |                                                                                                    | Due-from-shipper                                                                                                    | or OBA party to                                                            | ransactions: Av                                                                                                    | ailable beginr                                                                                                    | ning 08/19/2014                                                                          |                                                                                                    |
| palance data is ava                                                                                                    | ailable through 09/07/20                                                                                                    | 14                                                                                                    |                                                                                                    |                                                                               |                                                                                                    | WSS/GSS/OBA: For<br>Auto Pool Balancing                                                                                                    | - 1% beginning w                                                           | tion, please call<br>with the ID2 nomin                                                                                                    | your Transpe                                                                                                    | ortation Services rep<br>07/17/2014                                                      | resentative                                                                                                    |
| palance data for Ju                                                                                                    | uly is Final                                                                                                    |                                                                                                    |                                                                                                    |                                                                               |                                                                                                    | As of 08/15/2014 Tr                                                                                                    | ansco's EIA Form                                                           | 912 Reported St                                                                                                    | orage Balance:                                                                                                    | 58.30%                                                                                   |                                                                                                    |
| or Gas Day Change                                                                                                    | ges for SEP,2014 availab                                                                                                    | ble through 10/02/2014                                                                                                    |                                                                                                    |                                                                               |                                                                                                    | Hydrocarbon Conter                                                                                                    | t for Pentane and                                                          | d Heavier Compor                                                                                                    | ients (C5+): not                                                                                                    | t to exceed 0.23 mol% o                                                                  | r processed prior to                                                                                                    |
| or Gas Day Change                                                                                                    | ges for JAN,2014 - JUL,                                                                                                    | 2014 not allowed at thi                                                                                                    | is time                                                                                                |                                                                               |                                                                                                    | For OFO information                                                                                                    | - Watch Critical M                                                         | lotices                                                                                                    |                                                                                                    |                                                                                          |                                                                                                    |
| eliminary August an                                                                                                    | nd September Demand I                                                                                                    | nvoices are now availa                                                                                                    | able                                                                                                   |                                                                               |                                                                                                    | . or or o interflation                                                                                                    |                                                                            |                                                                                                    |                                                                                                    |                                                                                          |                                                                                                    |
| eliminary August an                                                                                                    | na September Commodit                                                                                                    | y invoices are now av                                                                                                    | allable                                                                                                |                                                                               |                                                                                                    |                                                                                                    |                                                                            |                                                                                                    |                                                                                                    |                                                                                          |                                                                                                    |
| onthly Commodity In                                                                                                    | nuces for July are Final<br>nunices for July are Fina                                                                                                    | d.                                                                                                    |                                                                                                    |                                                                               |                                                                                                    |                                                                                                    |                                                                            |                                                                                                    |                                                                                                    |                                                                                          |                                                                                                    |
| rauet trading is On                                                                                                    | nen until 11:59 PM on M                                                                                                    | lednesday 09/24                                                                                                    |                                                                                                    |                                                                               |                                                                                                    |                                                                                                    |                                                                            |                                                                                                    |                                                                                                    |                                                                                          |                                                                                                    |
| Home My Da<br>Retrieve Nominatic<br>Retro Request List                                                                                                    | ashboard Navigali<br>ions x Retro Reque<br>its> Retro Request List                                                                                                    | on ▼ +<br>stList ×                                                                                                    | _                                                                                                    |                                                                               |                                                                                                    |                                                                                                    |                                                                            | Ме                                                                                                    | asurement                                                                                                    | Tools ▼ Report                                                                           | S Print Logoff                                                                                                    |
| Home My Da<br>Retrieve Nominatic<br>Retro Request List<br>Filters<br>Retro Request                                                                                                    | ashboard Navigati<br>ions X Retro Reque<br>isb> Retro Request List<br>st Type:<br>9 AlL N N<br>1 Period: 09/2014                                                                                                    | on • +<br>st List ×<br>omination © PDA                                                                                                    | Retro State                                                                                            | ISI Pending                                                                   |                                                                                                    | Service                                                                                                    | Reqs: 990001XY                                                             | /Z LDC Cor ▼                                                                                                    | asurement                                                                                                    | Tools 👻 Report                                                                           | s Print Logoff                                                                                                    |
| Home My Da<br>Retrieve Nominatic<br>Retro Request List<br>Filters<br>Retro Request<br>Accounting I<br>Scher                                                                                                   | abhboard Navigati<br>kas Retro Reque<br>tas Retro Request List<br>et Types ALL N N<br>Periodh 00/2014<br>ted Rep: Dame Demack                                                                                                    | on • +<br>st List ×<br>omination © PDA                                                                                                    | Retro Stats<br>Submitted Data                                                                          | si Pending<br>ei                                                              |                                                                                                    | Service<br>Retro Request 1                                                                                                    | Reqs: 990001 XY                                                            | Mc<br>rZ LDC Cor ▼                                                                                                    | asurement                                                                                                    | Tools 👻 Report                                                                           | B Print Logoff                                                                                                    |
| Home My Da<br>Retrieve Nominatic<br>Retro Request List<br>Filters<br>Retro Request<br>Accounting I<br>Schu                                                                                                    | ashboard Navigati<br>tons × Retro Request<br>tas Retro Request List<br>et Type: ALL ON<br>Periodi Oo/2014<br>hed Rep: Dame Demack                                                                                                    | on • +<br>stList ×<br>omination © PDA<br>•                                                                                                    | Retro Stats<br>Submitted Dat<br>Response Dat                                                           | sa Pending<br>et                                                              |                                                                                                    | Service<br>Retro Request 1<br>From Flow                                                                                                    | Reqs: 990001 XY<br>D(s):<br>Date:                                          | Z LDC Cor ♥                                                                                                    | asurement                                                                                                    | Tools - Report                                                                           | S Print Logoff                                                                                                    |
| Homo My Da<br>Retrieve Nominatic<br>Reto Request List<br>Filtors<br>Reto Request<br>Accounting i<br>Sche                                                                                                    | anhboard Navigati<br>kins × Retro Reque<br>tas Retro Request List<br>at Type:                                                                                                    | on • • • • • • • • • • • • • • • • • • •                                                                                                    | Retro Stats<br>Submitted Dat<br>Response Dat                                                           | es Pending es                                                                 |                                                                                                    | Service<br>Retro Request I<br>From Flow                                                                                                    | Requi 990001 XY<br>D(s):<br>Date:                                          | /Z LDC Cor ♥                                                                                                    | To Flow Dates                                                                                                    | Tools - Report                                                                           | s Print Logoff<br>no Yours Head To<br>Collaboration                                                                                                    |
| Home My Da<br>Retrieve Nominatio<br>Ratio Request List<br>Fittors<br>Retro Request<br>Accounting i<br>Sche<br>Schwitthere                                                                                     | ashboard Navigali<br>Ions × Retro Request<br>Iss Retro Request List<br>at Type:                                                                                                    | on  tat List x                                                                                                    | Retro Stats<br>Submitted Dat<br>Response Dat                                                           | ei Pending<br>ei :                                                            |                                                                                                    | Service<br>Retro Request I<br>From Flow                                                                                                    | Reqs: 990001 XY<br>D(s):<br>Date:                                          | /Z LDC Cor ♥                                                                                                    | To Flow Dates                                                                                                    | Tools - Report                                                                           | S Print Logoff                                                                                                    |
| Home My Da<br>Retreve Nominate<br>Pato Request List<br>Filters<br>Reto Request List<br>Filters<br>Accounting I<br>Sche<br>Show with<br>Retrieve                                                               | ashboard Navigati<br>Ions × Retro Reque<br>star Retro Request List<br>at Type:   ALL   ALL                                                                                                    | on • • • • • • • • • • • • • • • • • • •                                                                                                    | Reiro Stats<br>Submitted Dat<br>Response Dat                                                           | 99 Pending<br>ex<br>ex                                                        |                                                                                                    | Service<br>Retro Request I<br>From Flow                                                                                                    | Requ: 990001 XY<br>D(s):<br>Date:<br>Sea                                   | /Z LDC Cor ♥                                                                                                    | asurement                                                                                                    | Tools - Report                                                                           | S Print Load                                                                                                    |
| Home My Da<br>Retrieve Nominalis<br>Reto Request List<br>Filters<br>Retro Request<br>Accounting i<br>Schu<br>Show with<br>Retrieve                                                                            | Ashboard Navigali<br>Navigali<br>Navigal | on • • • • • • • • • • • • • • • • • • •                                                                                                    | Retro Stats<br>Submitted Dat<br>Response Dat<br>Initiating BAID Sv<br>Req                              | e Schedulin<br>Rep                                                            | • min<br>min<br>min                                                                                                    | Service<br>Retro Request J<br>From Flow                                                                                                    | Requi 990001 XV<br>D(4):<br>Sea<br>G Acctg                                 | rz LDC Cer                                                                                                    | asurement<br>Tofkw Date<br>completed. Reco                                                                                                    | Tools • Report                                                                           | Print Logott     countrate resource     countrate a      countrate a |
| Home My Da<br>Retrieve Nominatis<br>Retro Request List<br>Filters<br>Retro Request<br>Sche<br>Show with<br>Retrieve                                                                                           | ashboard Navigati<br>Ions × Retro Request<br>Ist Type:    ALL    ALL                                                                                                    | on                                                                                                    | Reiro Stats<br>Submitted Dat<br>Response Dat<br>Initiating BAID Sv<br>Req<br>Xv7 LDC<br>Company/990001 | Pending  Pending  Schedulin  Rep Dane Ezernack                                | Expiration 1005/201                                                                                                    | Service<br>Retro Request I<br>From Flow<br>on Date C Flow Date<br>4 09/01/2014                                                                              | Require         9900001 X/y           D(x)p:                               | Z LDC Cor                                                                                                    | asurement                                                                                                    | Tools - Report                                                                           | S Print Logoff                                                                                                    |
| Home My Da<br>Retrave Nominate<br>Retrave Nominate<br>Filters<br>Retro Request List<br>Filters<br>Retro Request<br>Sche<br>Sche                                                                               | ashboard Navigali<br>Ions × Reto Request<br>Ison × Reto Request Lid<br>at Type:                                                                                                    | on  table table ta | Refro Stat.<br>Submitted Dat<br>Response Dat<br>Initiating BAID Sv<br>Req                              | Pending<br>er<br>er<br>c Schedulin<br>Rep<br>Diane Ezernack                   | C Expiratio                                                                                                    | Service<br>Retro Request I<br>From Flow<br>on Date C Flow Date<br>4 09/01/2014<br>Responsible P                                                             | Reqs: 900001 XV<br>D(y):<br>Date:<br>Acctg<br>9901120<br>arty/BAID         | Z LDC Cer ♥<br>rch successfuly<br>Period 0<br>14 09/<br>Response Da                                                                                                    | asurement<br>To Flow Dates<br>completed. Reco<br>Submitted<br>Date                                                                                                    | Tools - Report                                                                           | S Print Logoff<br>Remains report<br>Contract and<br>Error C<br>Comments                                                                                                    |
| Home My Da<br>Retrieve Nominatis<br>Retro Request List<br>Filters<br>Retro Request<br>Accounting (<br>Sch<br>Sch<br>Retrieve<br>Nom Submitter < KØ<br>XYZ REP ) >                                             | ashboard Navigati<br>Ions × Retro Request<br>Ist Type:  ALL  ALL  ALL  ALL  ALL  ALL  ALL  AL                                                                                                    | on                                                                                                    | Retro Stats<br>Submitted Dat<br>Response Dat<br>Initiating BAID Sv<br>Req<br>XYZ LOC<br>Company/99001  | Pending  Pending  Sehedulin  C Sehedulin  C Diane Ezernack  ted By: UE11505 ( | Expiration<br>10/05/201<br>Retro Type<br>Nomination                                                                                                    | Service<br>Retro Request I<br>From Flow<br>Date C Flow Date<br>4 09/01/2014<br>Responsible P<br>XYZ LDC Company/99000                                       | Require         900001 XY           D(x)x                                  | Z LDC Cor         •           IC LDC Cor         •           IC LDC Cor         •                                                                                                    | To Flow Date:<br>Suppleted. Reco<br>Supplied. Reco<br>Supplied. Reco<br>Supplied. Account<br>Supplied. Account<br>Suppli | Tools  Report Report Report Report Report Refrestatus Pending User ID XYZ REP/7132152000 | Print Logoff      Controls HEAD      Controls HEAD     Controls      Error      Comments     N                                                                                                    |
| Home My Da<br>Retrieve Nomination<br>Retrieve Nomination<br>Retro Request List<br>Filtors<br>Retro Request<br>Accounting I<br>Scher<br>Scher<br>Scher<br>Nom Submitter « KB<br>XVZ REP ) ><br>Recept Operator | anhboard Navigali<br>Ions × Reto Reque<br>tas Reto Request Lit<br>at Type:                                                                                                    | on                                                                                                    | Refro Stats<br>Submitted Dat<br>Response Dat<br>Req                                                    | e Pending<br>ee<br>e<br>Diane Ezernack                                        | Expiratio     Tomination     Nomination                                                                                                    | Service<br>Retro Request J<br>From Flow<br>an Date C Flow Date<br>4 09/01/2014<br>Responsible P<br>XVZ LDC Company/99000                                    | Requ: 900001 XY<br>D(3):<br>Date:<br>90001 20<br>900 1/20<br>900 1/20<br>1 | Z LDC Cor ▼<br>Tch successfully<br>Period 0<br>Period 0 | asurement asurement To Flow Dates suppleted. Reco Submitted Date Data Submitted Data Suppleted. Reco Submitted Data Suppleted. Reco Submitted Data Suppleted. Reco Suppleted. Reco Suppleted.                                                                                                    | Tools • Report                                                                           | S Print Logoff<br>Retriete HELDY C<br>COLLARIES (M)<br>Error<br>Comments<br>N<br>N                                                                                                    |
| Home My Da<br>Retrieve Nonicals<br>Retrieve Nonicals<br>Filters<br>Retro Request List<br>Filters<br>Accounting I<br>Schw<br>Show with<br>Retrieve<br>Nom Submitter < KØ<br>XYZ REP >=<br>Receipt Operator     | ashboard     Navigali       ashboard     Retro Request       tax     Retro Request List       ast Type:     ALL       ast Type:     Obj2014       ted Rep:     Dave Demode       ddrawn stops     Show       clear     Show       ast 3000023 > < Up K# MAI                                                                                                    | on                                                                                                    | Retro Stats<br>Submitted Dat<br>Response Dat<br>NYZ LDC<br>Company/980001<br># 2000038 > < Submit      | es Pending<br>es                                                              | Expiratio     Kominaton     Nominaton                                                                                                    | Service Retro Request I From Flow monte for Service Retro Request I From Flow Flow Date OPTION Prove Date Plow Plow Date Date Date Date Date Date Date Date | Requi 990001 XY<br>O(3):<br>See<br>C Acctg<br>9900120<br>arty/BAID         | Z LDC Cor →     (72 LDC Cor →     (72 LDC Cor →     (74 L0 Cor →     (74 L0 Cor →     ))         )         (74 L0 Cor →     (74 L0 Cor →     ))     )     )     )     )     )     )     )     )     )     )     )     )     )     )     )     )     )     )     )     )     )     )     )     )     )     )     )     )     )     )                                                                                                         | asturement<br>To flave Date<br>Submitted<br>Date<br>Approved<br>Panga<br>Auto<br>Approved                                                                                                    | Tools • Report                                                                           | Print Logon     Control of HEAD      Control of HEAD      Control of HEAD      Control of HEAD      N     N     N     N     N                                                                                                    |

2) Fill in desired filters and select Refresh.

To view the list of the parties required to approve the retro noms, click the + to expand the list to show all approval stops. All impacted parties may not be initially identified until after the nightly Retro Scheduling Run.

The Retro Status is initially **Pending**.

The retro process will **validate** noms for MDQ and check to see if the Nom/PDA is operationally feasible. If an **error** is detected, a "Y" will be displayed in the **Error** column. To get more information about the error, hover over the "Y".

Impacted parties (non-operators) may **approve or reject retros** from this page. Select the box for your approval line and select **approve** or **reject**.

#### Operators

Operators must go to the **desired confirmation level** of the **Confirmations** page to approve or reject a retro request.

- 1) Select Navigation>Nominations>Confirmations>Desired Confirmation Level
- 3) Enter the appropriate flow Date and Location, select Retro cycle and **Refresh**.
- 4) Zero noms will be auto confirmed when the shipper is the operator as long as it is not an existing nom being reduced to zero.
- 5) The request(s) available for approval is the transaction(s) with an RRID number under the Retro Request ID Column.
- 6) Highlight the row, right click for the menu, and select **Approve Retro Confirmation**.
- 7) A **comment** box will pop up, type in comment, and select **Add**.

If a RRID needs to be rejected, then you can select **Reject Retro Confirmation**, type in a comment, and select **Add**.

| Home                                                                                                    | My Dash                                                                                              | board       | Navigation          | <b>▼</b> +      |                |                    |             |                  |                 |               |                  |              |                   |          | Measurement              | Tools 🔻                               | Report                                        | s Print         | Logoff     |
|----------------------------------------------------------------------------------------------------|----------------------------------------------------------------------------------------------------|-------------|---------------------|-----------------|----------------|--------------------|-------------|------------------|-----------------|---------------|------------------|--------------|-------------------|----------|--------------------------|---------------------------------------|-----------------------------------------------|-----------------|------------|
| Confirma                                                                                                    | ation                                                                                                |             |                     |                 |                |                    |             |                  |                 |               |                  |              |                   |          |                          |                                       |                                               |                 |            |
| Nominat                                                                                                    | ions> Confin                                                                                         | mation> Co  | nfirmation          |                 |                |                    |             |                  |                 |               |                  |              |                   |          |                          |                                       | Preset Fil                                    | ters Actio      | INS MENU V |
| Filters                                                                                                    |                                                                                                    |             |                     |                 |                |                    |             |                  |                 |               |                  |              |                   |          |                          |                                       |                                               | 0               |            |
| * Beg I                                                                                                    | Date:                                                                                                |             |                     | End             | Date:          |                    |             | * C              | yde:            |               |                  |              | Loc Prop/N        | ame:     |                          | • Confirm                             | ing Level:                                    |                 |            |
| 09/01/                                                                                                    | 2014                                                                                                 |             |                     | 09/01           | /2014          |                    |             | RE               | TRO             | Cycle I       | ndicators        | 9            | 9007162 / MA      | RCI 🔫    |                          | TRANSAG                               | TION -                                        |                 |            |
| Lost Level Confine TRANSACTION Conf Pty Prop/Conf Pty Name: 50376/CENTRAL Auto Confi Off<br>Conf Req Prop/Name: 50376/CENTRAL NEW YORK OIL AND GAS C<br>Last Level PDAed: TRANSACTION Show Only Retros: Check to filter out Zero qty Nominations: Show PDAs: |                                                                                                    |             |                     |                 |                |                    |             |                  |                 |               |                  |              |                   | AS C     | Conf Part<br>Conf Part   | y Contact  <br>/ Contact F<br>Conf Op | Name: Kerry B<br>Phone: 713215<br>ptions: All | lodgett<br>2005 | •          |
| Show                                                                                                    | Last Level PDAed: TRANSACTION Show Only Retros: Check to filter out Zero qty Nominations: Show PDAs: |             |                     |                 |                |                    |             |                  |                 |               |                  |              |                   |          |                          |                                       |                                               |                 |            |
| Retri                                                                                                    | eve                                                                                                  | Clear       |                     |                 |                |                    |             |                  |                 |               |                  |              |                   |          |                          |                                       |                                               |                 |            |
| Schedu                                                                                                    | led Quantit                                                                                          | ies         |                     |                 |                |                    |             |                  |                 |               |                  |              |                   |          |                          |                                       |                                               | 0               |            |
|                                                                                                    | POST                                                                                                 | Schedule    | d                   |                 | Curr           | ent Sched          | uled        |                  |                 |               |                  |              |                   | RET      | TRO                      |                                       |                                               |                 |            |
|                                                                                                    | POST Re                                                                                              | ceipt Sched | uled Quantity       | y: 0 C          | urrent Recei   | ot Schedule        | d Quantity: | 4,100 F          | Retro Receipt   | Nominated:    | 6,100            | Retro Availa | able Receipt:     | 6,100    | Retro Receipt Confirmed  | l: <b>4,100</b>                       | Retro Rece                                    | eipt Schedul    | ed: 4,100  |
|                                                                                                    | POST Del                                                                                             | ivery Sched | uled Quantity       | y: 0 Cu         | urrent Deliver | y Schedule         | d Quantity: | 0 R              | etro Delivery   | Nominated:    | 0                | Retro Availa | ble Delivery:     | 0        | Retro Delivery Confirmed | l: 0                                  | Retro Deliv                                   | ery Schedul     | ed: 0      |
|                                                                                                    | POST                                                                                                 | F Net Sched | uled Quantity       | y: 0            | Current N      | et Schedule        | d Quantity: | 4,100            | Retro Net       | t Nominated:  | 6,100            | Retro N      | et Available:     | 6,100    | Retro Net Confirmed      | l: <b>4,100</b>                       | Retro I                                       | Net Schedul     | ed: 4,100  |
| Down                                                                                                    | load                                                                                                 | Select #    | AII                 |                 |                |                    |             |                  |                 |               |                  |              | Se                | arch Ad  | d Confirmation Comme     | nt                                    |                                               |                 |            |
|                                                                                                    |                                                                                                    |             |                     |                 |                |                    |             |                  |                 |               |                  |              | Qua               | ntity Ap | oprove Retro Confirmatio | n                                     | arcon                                         | firmed at       | Affected   |
| *                                                                                                    |                                                                                                    |             | NOM                 | ination Cor     | mirmation i    | normation          | •           |                  |                 |               |                  | 1            | for Selec         | ted C Do | ownload All RQCF         |                                       | 111                                           | evel            | Location   |
|                                                                                                    |                                                                                                    |             |                     |                 | Svc Req        |                    |             |                  |                 |               |                  |              |                   | Do       | ownload All RRFC         |                                       |                                               |                 |            |
|                                                                                                    |                                                                                                    |             |                     |                 | Prop           |                    |             |                  |                 |               |                  |              |                   |          | ownload RQCF             |                                       | _                                             |                 |            |
| Nom Beg<br>Date                                                                                                    | Nom End<br>Date                                                                                      | Dir<br>Flo  | Up/ Dn/<br>ID /Name | Up/ Down        | Svc<br>Req     | Svc Req<br>Name    | Svc Req     | Pkg<br>ID _      | Shipper<br>Rank | POST<br>Sched | Current<br>Sched | Retro<br>Nom | Avail for<br>Conf |          | eject Retro Confirmation |                                       | Date /                                        | Name            | Loc Prop   |
| 09/01/2014                                                                                                    | 09/01/2014                                                                                           | R           | 990001/XY<br>Z LDC  | MARC 1<br>RETRO | 990001         | XYZ LDC<br>Company | 3000023     | RETRO<br>NOM XYZ | 40              |               |                  | 2,000        | 2,000             |          |                          | 300667                                | 5                                             |                 | 1000178    |
|                                                                                                    |                                                                                                    |             | Company             | NOM             | 666777888      |                    |             |                  |                 |               |                  |              |                   |          |                          |                                       |                                               |                 |            |

#### **Customer Notification When a Retro is Scheduled**

Once all necessary approvals are submitted and there are no errors in the validation process, the request will be processed in the following retro run. If scheduled, the status will change from **Pending** to **Scheduled**.

Below is an example of an **email notification** that the affected parties will receive once the retro has been scheduled. Customers should **check their results** using the tools under <u>Verifying Results of Prior</u> <u>Gas Day Changes</u>.

| re to<br>ams | ⊡ Inbox     → To Manager       ☑ Team Email     ✓ Done       ↔ Reply & Delete     ✓ Create New                                                                                        | <ul> <li>✓</li> <li>✓</li> <li>Mov</li> <li>✓</li> </ul>     | Rules Send to                                                   | Assign Unread/ Categorize Follow<br>Policy ~ Read ~ Up ~ | 發 Browse Groups  | Search People |
|--------------|----------------------------------------------------------------------------------------------------|--------------------------------------------------------------|-----------------------------------------------------------------|----------------------------------------------------------|------------------|---------------|
| ams          | Quick Steps                                                                                                    | Г                                                            | Move                                                            | Tags                                                     | Groups           | Find          |
| Ret<br>Retro | tro Request Scheduled (Ri<br>1Line <1LineInfo@William<br>To<br>ention Policy Williams Default (60 days)<br>o Request ID#537930 has been scher<br>u have any questions, please contact | RID# 537930<br>s.com><br>duled. Please log<br>your Commercia | i), Transco, 00<br>iin to 1Line to see t<br>al Services Represe | 7933021<br>he scheduled quantities.<br>ntative.          | Expires 11/25/20 | 22            |

### **Creating a Prior Gas Day PDA**

As with current business, making a retro change to the Allocation method resets all PDAs for that date/location. PDA changes to prior gas flow dates can be made from the Transaction Level (or last level confirmed) on the Confirmations page. Click on the **Show all PDAs** checkbox, and then revise the necessary Allocation method and/or the Ranks, Percentage or OPV.

The **Show Only Retro** checkbox can be selected to only display retros at the location.

| Confirmation       Period Efficient       Parts Confirmation       Confirmation       Confirmation       Confirmation       Parts Confirmation       Confirmation       Confirmatio                                                                                                    |                                                                                                    | -                      |              | _                       | -               |                        |                                       |                                 | +                                                                  | igation 👻                                      | oard Nav                                                                                                 | e My Dashb                                              | Hom                                       |  |  |  |  |  |
|----------------------------------------------------------------------------------------------------|----------------------------------------------------------------------------------------------------|------------------------|--------------|-------------------------|-----------------|------------------------|---------------------------------------|---------------------------------|--------------------------------------------------------------------|------------------------------------------------|----------------------------------------------------------------------------------------------------|---------------------------------------------------------|-------------------------------------------|--|--|--|--|--|
| Nomisations: Confirmation Provident: TANUSACION   Last Lovel Confirmation TSP EDI Role: NONE   Last Lovel Confirmation Conf Options: Att   Is tow Only Retros: Check to filter out Zero qhy Nominations:   PDA Information Conf Options: Att   The PDA is applicable to this date range PDA Retro Request ID   Beginning Flow Date 09/01/2014   Beginning Flow Time 09/00   Allocation Method Percentage   PDA Transaction Type Code 16   Recipient Prop CodeRiame: 99/00/2014 05:18:18   Post Stachaded Quantity: 12   Comment for PDA Current Scheduled   Post Receipt Scheduled Quantity: 12   Post Receipt Scheduled Quantity: 12   Post Receipt Scheduled Quantity: 12   Post Receipt Scheduled Quantity: 12   Post Receipt Scheduled Quantity: 12   Current Receipt Scheduled Quantity: 12   Post Receipt Scheduled Quantity: 12   Post Receipt Scheduled Quantity: 12   Post Receipt Scheduled Quantity: 12   Post Receipt Scheduled Quantity: 12   Current Receipt Scheduled Quantity: 12   Retro Receipt Scheduled Quantity: 12   Retro Receipt Scheduled Quantity: 12   Current Receipt Scheduled Quantity: 12   Retro Receipt Scheduled Quantity: 12   Retro Receipt Scheduled Quantity: 12   Retro Receipt Scheduled Quantity: 12   Retro Receipt Scheduled Q                                                                                                    |                                                                                                    |                        |              |                         |                 |                        |                                       |                                 |                                                                    |                                                |                                                                                                    | firmation                                               | Con                                       |  |  |  |  |  |
| Show Only Retros:       C check to filter out Zero qty Nominations:       Show PDAs:         PDA Information       counters         PDA Information       counters         PDA Retro Status       Regular         Beginning Flow Date       09/01/2014       Beginning Flow Time       09/00         Allocation Method       Percentage       Refue       Statement Date/Time       09/02/2014 06:18:18         PDA Transaction Type Code       16       Recipient Prop Code/Name:       99/0002/ABC Producer       Statement Date/Time       09/02/2014 06:18:18         Filter for PDA       counters       counters       counters         Retro Recept Scheduled Quantity:       Current Scheduled Quantity:       122       Retro Recept Scheduled Quantity:       123       Retro Recept Scheduled Quantity:       123       Retro Recept Scheduled Quantity:       123       Retro Recept Scheduled Quantity:       123       Retro Recept Scheduled Quantity:       123       Retro Recept Scheduled Quantity:       123       Retro Recept Scheduled Quantity:       123       Retro Recept Scheduled Quantity:       123       Retro Recept Scheduled Quantity:       123       Retro Recept Scheduled Quantity:       123       Retro Recept Scheduled Quantity:       123       Retro Recept Scheduled Quantity:       123       Retro Recept Scheduled Quantity:       123       Retro Recept Scheduled Q                                                                                                    | Conf Party Contact Phone: 7122152912<br>Conf Options: All •                                                                                                    |                        | E            | Conf: Off<br>Role: NONE | Auto<br>TSP EDI |                        |                                       |                                 | ON<br>Producer<br>ON                                               | nation<br>IRANSACTI<br>190002/ABC<br>IRANSACTI | ation> Confirm<br>I Confirmed: '<br>Prop/Name: '<br>evel PDAed: '                                        | hinations> Confirm<br>Last Level<br>Conf Req<br>Last Le | Non                                       |  |  |  |  |  |
| PDA information       Image: Contrast of Contrast of Contrast                                                                                                    |                                                                                                    |                        |              |                         |                 | s: 🗹                   | Show PD/                              | Nominatior                      | t Zero qty                                                         | o filter ou                                    | Check t                                                                                                  | ow Only Retros:                                         | sł                                        |  |  |  |  |  |
| The PDA is applicable to this date range     PDA Retro Request ID     PDA Retro Status     Regular       Beginning Flow Date     09/01/2014     Beginning Flow Time     09.00     Ending Flow Date     12/31/2999     Image: Contrast of Contrast of Contrest of Contrast of Contrast of Contrast of Contrast of C                                                                                                    | COLLAPSE &                                                                                                    |                        |              |                         |                 |                        |                                       |                                 |                                                                    |                                                |                                                                                                    | Information                                             | PDA                                       |  |  |  |  |  |
| Beginning Flow Date     09/01/2014     Beginning Flow Time     09:00     Ending Flow Date     12/31/299     Image: Content of Content of C                                                                                                    | PDA Retro Status Regular                                                                                                    |                        | 1            |                         | equest ID       | A Retro Re             | PD                                    |                                 |                                                                    | e range                                        | ble to this dat                                                                                          | PDA is applicat                                         | The                                       |  |  |  |  |  |
| Ending Flow Time     09:00     Allocation Method     Percentage     Statement Date/Time     09/02/2014 06:18:18       PDA Transaction Type Code     16     Recipient Prop Code/Name:     990002/ABC Producer     Image: Comment for PDA       Comment for PDA     Image: Comment for PDA     Image: Comment for PDA     Image: Comment for PDA       Filter for PDA     Image: Comment for PDA     Image: Comment for PDA     Image: Comment for PDA       Filter for PDA     Image: Comment for PDA     Image: Comment for PDA     Image: Comment for PDA       POST Scheduled Quantities     Image: Comment for PDA     Image: Comment for PDA     Image: Comment for PDA       POST Scheduled Quantity:     122     Current Scheduled Quantity: 182     Retro Receipt Nominated: 150     Retro Available Receipt: 332     Retro Receipt Scheduled Quantity: 0       POST Net Scheduled Quantity:     182     Current Net Scheduled Quantity: 182     Retro Net Nominated: 150     Retro Net Available: 332     Retro Net Confirmed: 332     Retro Net Scheduled Quantity: 182       Download     Image: Select All     Select All     Select All     Select All     Select All                                                                                                    | 09:00 Ending Flow Date 12/31/2999                                                                                                    | :00                    | 0            |                         | ow Time         | ginning Flo            | 014 Be                                | 09/0                            |                                                                    |                                                | e                                                                                                    | inning Flow Date                                        | Beg                                       |  |  |  |  |  |
| PDA Transaction Type Code       16       Recipient Prop Code/Name:       990002/ABC Producer         Comment for PDA       Extense       Extense         Filter for PDA       Extense       Extense         Retineor       Clear       Extense         Scheduled Quantities       Courrent Scheduled Quantity: 182       Current Scheduled Quantity: 182       Retro Receipt Scheduled Quantity: 182       Retro Receipt Scheduled Quantity: 182       Retro Receipt Scheduled Quantity: 182       Retro Receipt Scheduled Quantity: 182       Retro Receipt Scheduled Quantity: 182       Retro Receipt Scheduled Quantity: 182       Retro Receipt Scheduled Quantity: 182       Retro Receipt Scheduled Quantity: 182       Retro Receipt Scheduled Quantity: 182       Retro Receipt Scheduled Quantity: 182       Retro Receipt Scheduled Quantity: 182       Retro Receipt Scheduled Quantity: 182       Retro Net Available Relivery: 200       Retro Net Available Scheduled Quantity: 182       Retro Net Net Net Net Net Net Net Net Net Scheduled Quantity: 182       Retro Net Net Net Net Net Net Net Available: 233       Retro Net Confirmed: 332       Retro Net Scheduled Quantity: 182         Download       Image: Select All       Select All       Select All       Select All       Select All                                                                                                    | Percentage   Statement Date/Time 09/02/2014 06:18:18                                                                                                    | ercentage              |              |                         | thod            | cation Me              | All                                   | 09:0                            |                                                                    |                                                |                                                                                                    | ling Flow Time                                          | End                                       |  |  |  |  |  |
| Comment for PDA       Extension         Filter for PDA       Extension         Retrineve       Clear         Scheduled Quantities       Contrants         POST Scheduled       Current Scheduled Quantity: 182         POST Receipt Scheduled Quantity: 182       Current Receipt Scheduled Quantity: 182         POST Net Scheduled Quantity: 182       Current Net Scheduled Quantity: 182         POST Net Scheduled Quantity: 182       Current Net Scheduled Quantity: 182         Current Net Scheduled Quantity: 182       Retro Net Nominated: 150         Retro Net Net Net Net Net Net Net Net Scheduled Quantity: 182       Retro Net Nominated: 150         Retro Net Net Net Scheduled Quantity: 182       Current Net Scheduled Quantity: 182         Download       Select All                                                                                                    | 990002/ABC Producer                                                                                                    | 0002/ABC F             | 9            | lame:                   | p Code/N        | cipient Pro            | Re                                    | PDA Transaction Type Code 16 Re |                                                                    |                                                |                                                                                                    |                                                         |                                           |  |  |  |  |  |
| Extension         Extension         Scheduled Quantities         Colspan="2">Colspan="2">Colspan="2">Colspan="2">Colspan="2">Colspan="2">Colspan="2">Colspan="2">Colspan="2">Colspan="2">Colspan="2">Colspan="2">Colspan="2">Colspan="2">Colspan="2">Colspan="2">Colspan="2">Colspan="2">Colspan="2">Colspan="2">Colspan="2">Colspan="2">Colspan="2">Colspan="2"         POST Scheduled Quantity: 182       Current Scheduled Quantity: 182       Retro Receipt Nominated: 150       Retro Available Receipt: 332       Retro Receipt Scheduled Quantity: 0       Retro Receipt Scheduled Quantity: 0       Retro Receipt Confirmed: 332       Retro Receipt Scheduled Quantity: 0       Retro Receipt Confirmed: 332       Retro Receipt Scheduled Quantity: 0       Retro Receipt Confirmed: 332       Retro Receipt Scheduled Quantity: 0       Retro Receipt Confirmed: 332       Retro Receipt Scheduled Quantity: 0       Retro Receipt Confirmed: 0       Retro Receipt Scheduled Quantity: 0       Retro Receipt Confirmed: 332       Retro Receipt Scheduled Quantity: 182       Current Net Scheduled Quantity: 182       Courtent Net Nominated: 150       Retro Net Nominated: 332       Retro Net Nominated: 332       Retro Net Nominated: 332       Retro Net Nominated: 332       Retro Net Nominated: 332       Retro Net Nominated: 332 <th colsp<="" td=""><td>ECPAND @</td><td></td><td></td><td></td><td></td><td></td><td colspan="10">Comment for PDA</td></th>                                                                                                    | <td>ECPAND @</td> <td></td> <td></td> <td></td> <td></td> <td></td> <td colspan="10">Comment for PDA</td>                                                                                                    | ECPAND @               |              |                         |                 |                        |                                       | Comment for PDA                 |                                                                    |                                                |                                                                                                    |                                                         |                                           |  |  |  |  |  |
| Clear         Scheduled Quantities       Colspan="2">Colspan="2">Colspan="2"Colspan="2"C                                                                                                    | EXPAND 9                                                                                                    |                        |              |                         |                 |                        | Comment for PDA Filter for PDA        |                                 |                                                                    |                                                |                                                                                                    |                                                         |                                           |  |  |  |  |  |
| Contrastion quantity       Contrastion quantity       Contrastion quantity <th< td=""><td></td><td></td><td></td><td></td><td></td><td></td><td colspan="12">Filter for PDA  Retrieve Clear</td></th<>                                                                                                    |                                                                                                    |                        |              |                         |                 |                        | Filter for PDA  Retrieve Clear        |                                 |                                                                    |                                                |                                                                                                    |                                                         |                                           |  |  |  |  |  |
| POST Scheduled         Current Scheduled         Retro Receipt Nominated:         150         Retro Available Receipt:         332         Retro Receipt Scheduled Contremed:         332         Retro Receipt Scheduled Contremed:         332         Retro                                                                                                    | COLLAPSE &                                                                                                    |                        |              |                         |                 |                        |                                       |                                 |                                                                    |                                                | 5                                                                                                    | eduled Quantitie                                        | Sch                                       |  |  |  |  |  |
| POST Receipt Scheduled Quantity: 182<br>POST Delvery Scheduled Quantity: 182<br>POST Delvery Scheduled Quantity: 0<br>POST Net Scheduled Quantity: 182<br>Current Net Scheduled Quantity: 182<br>Current Net S | RETRO                                                                                                    |                        |              |                         |                 |                        | nt Scheduled                          | Cur                             |                                                                    |                                                | Scheduled                                                                                                | POST                                                    |                                           |  |  |  |  |  |
| POST Delivery Scheduled Quantity: 0 Current Delivery Scheduled Quantity: 0 POST Delivery Scheduled Quantity: 182 Current Net Scheduled Quantity: 182 Current Net Scheduled Qua                                                                                                    | ominated: 150 Retro Available Receipt: 332 Retro Receipt Confirmed: 332 Retro Receipt Scheduled: 0                                                                                                    | 150 Ret                | Nominated:   | ro Receipt !            | Ret             | antity: 182            | t Scheduled Qu                        | Current Re                      | 182                                                                | Quantity:                                      | eipt Scheduled                                                                                           | POST Rece                                               |                                           |  |  |  |  |  |
| POSI Net Scheduled Quantity:       1az       Current Net Scheduled Quantity:       1az       Netro Net Nominated:       150       Netro Net Available:       332       Netro Net Scheduled         Download       Select All       Confirmation quantity updated successfully.       Search successfully completed. 2 records found.         Quantity       Last Confirmed       Affected                                                                                                    | ominated: 0 Retro Available Delivery: 0 Retro Delivery Confirmed: 0 Retro Delivery Scheduled: 0                                                                                                    | Retr                   | Nominated:   | o Delivery I            | Retr            | antity: 0              | y Scheduled Qu                        | Current Deli                    | 0                                                                  | Quantity:                                      | ery Scheduled                                                                                            | POST Delive                                             |                                           |  |  |  |  |  |
| Download         Confirmation quantity updated successfully.           Select All         Search successfully completed. 2 records found.           Quantity         Last Confirmed                                                                                                    | minated: 150 Retro Net Available: 332 Retro Net Confirmed: 332 Retro Net Scheduled: 0                                                                                                    | 150                    | Nominated.   | Retro Net I             | 3               | antity: 182            | it Scheduled QL                       | Curren                          | 182                                                                | Quantity:                                      | Net Scheduled                                                                                            | POST                                                    |                                           |  |  |  |  |  |
| Quantity Last Confirmed Affected                                                                                                    | Confirmation quantity updated successfully.<br>Search successfully completed. 2 records found.                                                                                                    |                        |              |                         |                 |                        |                                       |                                 |                                                                    |                                                | Select All                                                                                               | ownload                                                 | D                                         |  |  |  |  |  |
| Nomination Confirmation Information     for Selected Cycle     at This Level     Location     PDA Information                                                                                                    |                                                                                                    | Quantity               |              |                         |                 |                        |                                       |                                 |                                                                    |                                                |                                                                                                    |                                                         |                                           |  |  |  |  |  |
| Sve Reg                                                                                                    | Quantity         Last Confirmed         Affected           for Selected Cycle         at This Level         Location         PDA Information                                                                                                    | or selected            |              |                         |                 |                        | 8 Nomination Confirmation Information |                                 |                                                                    |                                                |                                                                                                    |                                                         |                                           |  |  |  |  |  |
| Prop 👙                                                                                                    | Guantity Last Confirmed Affected<br>for Selected Cycle at This Level Location PDA Information                                                                                                    | or selected            |              |                         |                 |                        |                                       | Informatio                      | nfirmation                                                         | nation Co                                      | Nomi                                                                                                    |                                                         |                                           |  |  |  |  |  |
| Nom Nom Dir UN Nome Sur Bea Sur Bea Pice Retro Retro Last                                                                                                    | Guantity Last Confirmed Affected<br>for Selected Cycle at This Level Location PDA Information                                                                                                    | or selected            |              |                         |                 |                        |                                       | Informatio                      | Svc Req                                                            | nation Co                                      | Nomi                                                                                                    |                                                         | 0                                         |  |  |  |  |  |
| Beg     End     Diff     Manual Down     Site     Site of Key     Sipper     POST     Current     Retro     Conf     Retro     Request     Date /     Loc     Changed C       Date     Date     Flo     K     Req     Name     K     ID     Rank     Sched     Sched     Nom     Conf     Status     RR     Schedule     ID     Time     Name     Prop     Percenta     By                                                                                                    | Guantify Last Confirmed Affected PDA Information PDA Information Retro Retro R | R                      |              |                         |                 |                        | Peg Pkg                               | Sur Peg                         | Svc Req                                                            | Up/                                            | Up/ Dn/                                                                                                  | Nom                                                     | Nom                                       |  |  |  |  |  |
| 6600 1                                                                                                    | Retro     Retro     Retro     Retro     Retro     Retro     Retro     Retro     Retro     Retro     Retro     Retro     Retro     Retro     Retro     Retro     Retro     Retro     Retro     Retro     Date /<br>Time     Name     Loc     Changed Changed Chang                                                                                                    | vail for C<br>Conf St  | Retro<br>Nom | Current<br>Sched        | POST<br>Sched   | Shipper<br>Rank        | Req Pkg                               | Svc Req<br>Name                 | Svc Req<br>Prop<br>Svc<br>Req                                      | Up/<br>Down<br>K _                             | Up/ Dn/                                                                                                  | Nom Dir<br>End Dir<br>Date Flo                          | Nom<br>Beg<br>Date                        |  |  |  |  |  |
| 1/FF 4/01/20 PAM 2000000                                                                                                    | Retro     Avail for     Retro     Retro     Retro     Retro     Retro     Retro     Retro     Retro     Retro     Retro     Retro     Retro     Retro     Retro     Time     Name     Loc     Por     Last     Last       Nom     Conf     Ratio     Retro     Retro     Retro     Retro     Retro     Retro     Time     Name     Loc     Por enter     Last     Last       Time     Name     Name     Por     Por enter     Time     Name     Time     Name     Time     Name     Time     Name     Time     Name     Name<                                                                                                    | vail for C<br>Conf St  | Retro<br>Nom | Current<br>Sched        | POST<br>Sched   | Shipper<br>Rank        | Req Pkg                               | Svc Req<br>Name                 | Svc Req<br>Prop<br>Svc<br>Req                                      | Up/<br>Down<br>K                               | Up/ Dn/<br>ID /Name<br>6600                                                                              | Nom Dir<br>End Flo                                      | Nom<br>Beg<br>Date                        |  |  |  |  |  |
| 4 4 Ener 1000772 16.50 BATCH 0                                                                                                    | Retro     Avail for     Retro     Retro     Retro     Retro     Retro     Retro     Retro     Date /     Date /     Last Contirmed     Atfected     PDA Information       Nom     Avail for     Status     RR     Retro     Retro     Date /     Date /     Loc     Porcenta     Last Changed Changed Ch                                                                                                    | vail for C<br>Conf St  | Retro<br>Nom | Current<br>Sched        | POST<br>Sched   | Shipper<br>Rank        | Req Pkg<br>10                         | Svc Req<br>Name                 | Svc Req<br>Prop<br>Svc<br>Req<br>407120                            | Up/<br>Down<br>K                               | Up/ Dn/<br>UD/Name<br>6600<br>1/EF<br>G                                                                  | Nom<br>End<br>Date Flo                                  | Nom<br>Beg<br>Date                        |  |  |  |  |  |
| EV 3                                                                                                    | Retro     Avail for<br>Nom     Retro     Retro     Retro     Retro     Retro     Retro     Date /<br>ID     Date /<br>ID     Last Confirmed     And<br>Location     PDA Information       182     182     182     182     182     182     182     182     182     182     182     182     182     182     182     182     182     182     182     182     182     182     182     182     182     182     182     182     182     182     182     182     182     182     182     182     182     182     182     182     182     182     182     182     182     182     182     182     182     182     182     182     182     182     182     182     182     182     182     182     182     182     182     182     182     182     182     182     182     182     182     182     182     182     182     182     182     182     182     182     182     182     182     182     183     183     183     183     183     183     183     183     183     183     183     183     183     183     183     183     183     183                                                                                                    | vail for C<br>Conf St  | Retro<br>Nom | Current<br>Sched        | POST<br>Sched   | Shipper<br>Rank<br>999 | Req Pkg<br>10<br>0058                 | Svc Req<br>Name                 | Svc Req<br>Prop<br>Svc<br>Req<br>407120                            | Up/<br>Down<br>K                               | Up/ Dn/<br>ID /Name<br>6600<br>1/EF<br>G<br>Corp                                                         | Nom<br>End<br>Date Flo<br>12/31/201<br>4                | 10<br>Nom<br>Beg<br>Date<br>08/02/20<br>4 |  |  |  |  |  |
| 6600 1                                                                                                    | Cast Contirmed Affected<br>at This Level     PDA Information       Retro     Avail for<br>Nom     Retro     Retro     Retro     Date /<br>ID     Date /<br>Time     Name     Loce     Point     Last<br>Changed<br>By     Last<br>Last<br>Changed<br>Date /<br>Date /<br>Date /<br>Date /<br>Date /<br>Date /       182     182     Image: Continue of the point of the point of                                                                                                    | vail for Rr<br>Conf St | Retro<br>Nom | Current<br>Sched        | POST<br>Sched   | Shipper<br>Rank<br>999 | Req Pkg<br>ID<br>0058                 | Svc Req<br>Name<br>PAM<br>CORP  | Svc Req<br>Prop<br>Svc<br>Req<br>407120<br>00304875<br>3           | Up/<br>Down<br>K1<br>530513                    | Up/ Dn/<br>ID /Name<br>6600<br>1/EF<br>G<br>Corp<br>Ener<br>BV                                           | Nom Dir<br>End Fio<br>12/31/201<br>4 R                  | Nom<br>Beg<br>Date<br>08/02/20'<br>4      |  |  |  |  |  |
| 1/LF<br>G ABC 990002                                                                                                    | Retro     Avail for     Conf     Conf     Retro     Retro     Retro     Date /     Date /     Loc     PDA Information       182     182     182     182     182     182     182     182     182     182     182     182     182     182     182     182     182     182     182     182     182     182     182     182     182     182     182     182     182     182     182     182     182     182     182     182     182     182     182     182     182     182     182     182     182     182     182     182     182     182     182     182     182     182     182     182     182     182     182     182     182     182     182     182     182     182     182     182     182     182     182     182     182     182     182     182     182     182     182     182     182     182     182     182     182     182     182     182     182     182     182     182     182     182     182     182     182     182     182     182     182     182     182     182     182     183                                                                                                    | vail for C<br>Conf St  | Retro<br>Nom | Current<br>Sched        | POST<br>Sched   | Shipper<br>Rank<br>999 | Req Pkg<br>ID<br>0058                 | Svc Req<br>Name<br>PAM<br>CORP  | Svc Req<br>Prop<br>Svc<br>Req<br>407120<br>00304875<br>3           | Up/<br>Down<br>K<br>530513                     | Vp/ Dn/<br>ID /Name<br>6600<br>1/EF<br>G<br>Corp<br>Ener<br>BY<br>6600                                   | Nom Dir<br>End Fio<br>12/31/201<br>4 R                  | 8<br>Nom<br>Beg<br>Date<br>08/02/20<br>4  |  |  |  |  |  |
| ABC PETRO                                                                                                    | Retro     Avail for     Retro     Retro     Retro     Retro     Date /     Date /     Loc     Potential Changed     Last     Last       182     182     182     182     182     182     182     182     182     182     182     182     182     182     182     182     182     182     182     182     182     182     182     182     182     182     182     182     182     182     182     182     182     182     182     182     182     182     182     182     182     182     182     182     182     182     182     182     182     182     182     182     182     182     182     182     182     182     182     182     182     182     182     182     182     182     182     182     182     182     182     182     182     182     182     182     182     182     182     182     182     182     182     182     182     182     182     182     182     182     182     182     182     182     182     182     182     182     182     182     182     182     182     182     182<                                                                                                    | vail for C<br>Conf St  | Retro<br>Nom | Current<br>Sched        | POST<br>Sched   | Shipper<br>Rank<br>999 | Req Pkg<br>ID<br>0058                 | Svc Reg<br>Name                 | Svc Req<br>Prop<br>Svc<br>Req<br>407120<br>00304875<br>3<br>990002 | Up/<br>Down<br>K _<br>530513                   | Vomi<br>Up/Dn/<br>D/Name<br>6600<br>1/EF<br>G<br>Corp<br>Ener<br>BY<br>S<br>G<br>G<br>Corp<br>Ener<br>BY | Nom Dir<br>End Flo<br>12/31/201<br>4 R                  | 8<br>Nom<br>Beg<br>Date<br>08/02/20<br>4  |  |  |  |  |  |

| Hom         | ie My                                              | Dashboa     | rd Na          | vigation  | • +        |          |           |         |                 |               |                  |              |             |                |           |                  |               | Measure        | ment     | Tools -     | Rep                      | orts F            | Print        | Logoff          |
|-------------|----------------------------------------------------|-------------|----------------|-----------|------------|----------|-----------|---------|-----------------|---------------|------------------|--------------|-------------|----------------|-----------|------------------|---------------|----------------|----------|-------------|--------------------------|-------------------|--------------|-----------------|
| Retr        | o Request                                          | List 🗙      | Confirma       | tion ×    |            |          |           |         |                 |               |                  |              |             |                |           |                  |               |                |          |             |                          |                   |              |                 |
| Non         | ninations> (                                       | Confirmatio | on> Confin     | mation    |            |          |           |         |                 |               |                  |              |             |                |           |                  |               |                |          | _           | Preset                   | Filters           | ACTIONS H    | NU 👻            |
| PDA         | Informat                                           | ion         |                |           |            |          |           |         |                 |               |                  |              |             |                |           |                  |               |                |          | D           | ownload A<br>ownload A   | II ROCF           |              | _               |
| The         | PDA is a                                           | pplicable   | to this da     | ite range |            |          |           | F       | PDA Retro       | Request       | t ID             |              |             |                |           | ]                | PI            | DA Retro       | Status   | D           | ownload R                | QCF               |              |                 |
| Beg         | ginning Fl                                         | ow Date     |                |           |            |          | 09/01/201 | 4 E     | Beginning       | Flow Tin      | ne               |              | 09:0        | D              |           |                  | Er            | nding Flo      | w Date   | D           | ownload R                | RFC               |              |                 |
| End         | ding Flow                                          | Time        |                |           |            | (        | 09:00     | A       | Allocation      | Method        |                  |              | Ope         | rator Provid   | led Value | ~                | St            | atement        | Date/Tim | e v         | ubmit PDA(<br>iew Confin | s)<br>mation Com  | nments       |                 |
| PD          | A Transac                                          | tion Type   | Code           |           |            |          | 16        | F       | Recipient       | Prop Cod      | de/Name:         |              | 9900        | 02/ABC P       | roducer   | _                |               |                |          | V           | iew Confir               | mation Hist       | ories        |                 |
| Соп         | nment for                                          | PDA         |                |           |            |          |           |         |                 |               |                  |              |             |                |           |                  |               |                |          |             |                          |                   | EXPAN        |                 |
| Filte       | Filter for PDA                                     |             |                |           |            |          |           |         |                 |               |                  |              |             |                |           |                  |               |                |          |             |                          |                   |              |                 |
|             | Filter for PDA     EXPRED       Retrieve     Clear |             |                |           |            |          |           |         |                 |               |                  |              |             |                |           |                  |               |                |          |             |                          |                   |              |                 |
| Sch         | Retrieve Clear<br>Scheduled Quantities             |             |                |           |            |          |           |         |                 |               |                  |              |             |                |           |                  |               |                |          |             |                          |                   |              |                 |
|             | Scheduled Quantities                               |             |                |           |            |          |           |         |                 |               |                  |              |             |                |           |                  |               |                |          |             |                          |                   |              |                 |
| D           | ownload                                            | _ s         | elect All      |           |            |          |           |         |                 |               |                  |              |             |                |           | Reducs           | iounu ior i   | urrent lev     | ci. I    |             |                          |                   |              |                 |
|             |                                                    |             | Nomir          | ation Co  | nfirmation | Informa  | tion      |         |                 |               |                  |              | Qua         | intity         |           |                  |               | Last Co        | nfirmed  | Affected    | 1                        |                   |              |                 |
|             |                                                    |             |                |           |            |          |           |         |                 |               |                  |              | tor selec   | ted Cycle      |           |                  |               | atinis         | Level    | Location    |                          | PUA Into          | ormation     |                 |
|             |                                                    |             |                |           | Prop       |          |           |         |                 |               |                  |              |             |                |           |                  |               |                |          |             |                          |                   |              |                 |
| Nom         | Nom                                                | Dir         | Up/ Dn/        | Up/       | Suc        | Suc Peg  | Suc Deg   | Pkg     |                 |               |                  |              | Avail       | Retro          |           |                  | Retro         |                |          |             | ſ                        | Operator          | Last         | Last            |
| Beg<br>Date | End<br>Date                                        | Flo 🗍       | ÷              | κĴ        | Req 🌐      | Name     | K Û       | ID 🏮    | Shipper<br>Rank | POST<br>Sched | Current<br>Sched | Retro<br>Nom | for<br>Conf | Conf<br>Status | RR        | Retro<br>Schedul | ID Ç          | Date /<br>Time | Name     | Loc<br>Prop | Ranked                   | Provideo<br>Value | Change<br>By | Changed<br>Date |
|             |                                                    |             | 66001<br>/FEG  |           | 407400     |          |           |         |                 |               |                  |              |             |                |           |                  |               |                |          |             |                          |                   |              | Tue Sen         |
| 08/02/20    | 12/31/201                                          |             | Corp<br>Energy | 520542    | 407120     | CORP     | 3000058   |         | 000             | 482           | 400              |              | 400         |                |           |                  |               |                |          | 4000770     |                          | 400               | DATON        | 02              |
| 14          | 4                                                  | к           |                | 530513    | 00304875   |          |           |         | 999             | 102           | 102              |              | 102         |                |           |                  |               |                |          | 1000772     | <u>ц</u>                 | 102               | DATCH        | 06:18:18        |
|             |                                                    |             |                |           | 3          |          |           |         |                 |               |                  |              |             |                |           |                  |               |                |          |             |                          |                   |              | CDT 2014        |
|             |                                                    |             | 66001<br>/EFG  |           |            |          |           |         |                 |               |                  |              |             |                |           |                  |               |                |          |             |                          |                   |              |                 |
| 09/01/20    | 09/01/20                                           |             | Corp<br>Energ  | ABC       | 0002       | ABC      |           | DETDO   |                 |               |                  |              |             | APPROV         |           |                  |               | 00/08/201      |          |             |                          |                   |              | Tue Sep         |
| 14          | 4                                                  | R           | Ŷ              | COMPAN    | 23456789   | Producer | 3000001   | NOM ABC | 4               |               | 150              | 150          | 150         | ED             |           | 150              | <u>300687</u> | 4 16:29        | UE11597  | 1000105     | 2                        |                   |              | 16:11:06        |
|             |                                                    |             |                | Ŷ         | 0          |          |           |         |                 |               |                  |              |             |                |           |                  |               |                |          |             |                          |                   |              | CDT 2014        |
|             |                                                    |             |                |           |            |          |           |         |                 |               |                  |              |             |                |           |                  |               |                |          |             |                          |                   |              |                 |

A retro PDA is submitted by selecting **Actions > Submit PDAs**. In the above example, the Operator changed the Allocation Method from Percentage to OPV and the rank is also changed so that ABC Producer takes the swing.

| Home               | e My D                                                           | Dashboa    | rd Nav              | igation •        | • +             |                 |                |             |                 | ~ 17          | -                |              | -                    |                         |          |                     |                  | Measure        | ment        | Tools 👻     | Rep     | orts F                        | rint L                | ogoff                   |
|--------------------|------------------------------------------------------------------|------------|---------------------|------------------|-----------------|-----------------|----------------|-------------|-----------------|---------------|------------------|--------------|----------------------|-------------------------|----------|---------------------|------------------|----------------|-------------|-------------|---------|-------------------------------|-----------------------|-------------------------|
| Retro              | Request L                                                        | .ist 🗙     | Confirmat           | ion ×            |                 |                 |                |             |                 |               |                  |              |                      |                         |          |                     |                  |                |             |             |         |                               | CTICKS MP             |                         |
| PDA                | Inations> C                                                      | on         | in> Confirm         | ation            |                 |                 |                |             |                 |               |                  |              |                      |                         |          |                     |                  |                |             |             | Preset  | Filters •                     | COLLAPS               | 12.0                    |
| The                | PDA is ap                                                        | plicable   | to this dat         | e range          |                 |                 |                | P           | 'DA Retro       | Request       | ID               |              | 3007                 | 37                      |          |                     | PC               | OA Retro \$    | Status      |             | Pendin  | g                             |                       |                         |
| Beg                | inning Flo                                                       | w Date     |                     |                  |                 | c               | 9/01/201       | 4 B         | leginning       | Flow Tim      | ie               |              | 09:00                | E C                     |          |                     | En               | iding Flov     | v Date      |             | 09/01/2 | 014                           |                       |                         |
| End                | ing Flow 1                                                       | Time       |                     |                  |                 | C               | 09:00          | A           | llocation I     | Method        |                  |              | Oper                 | ator Provid             | ed Value | ~                   | St               | atement (      | Date/Time   | 9           | 09/09/2 | 014 16:2                      | 7:01                  |                         |
| PDA                | Transact                                                         | ion Type   | Code                |                  |                 | 1               | 10             | H           | (ecipient F     | Prop Cod      | e/Name;          |              | 9900                 | 02/ABC PI               | roducer  |                     |                  |                |             |             |         |                               |                       |                         |
| Com                | Comment for PDA                                                  |            |                     |                  |                 |                 |                |             |                 |               |                  |              |                      |                         |          |                     |                  |                |             |             |         |                               |                       |                         |
| Filter             | Comment for PDA     EXPAND. 0       Filter for PDA     EXPAND. 0 |            |                     |                  |                 |                 |                |             |                 |               |                  |              |                      |                         |          |                     |                  |                |             |             |         |                               |                       |                         |
| Sche               | Retrieve Clear Scheduled Quantities                              |            |                     |                  |                 |                 |                |             |                 |               |                  |              |                      |                         |          |                     |                  |                |             |             |         |                               |                       |                         |
| John               | duicu qu                                                         |            |                     |                  |                 |                 |                |             |                 |               |                  |              |                      |                         |          | Allocati            | on Method        | was succ       | essfully sa | ived.       |         |                               |                       |                         |
| Do                 | wnioad                                                           |            | elect All           |                  |                 |                 |                |             |                 |               |                  |              | Qua                  | ntity                   | 1        | ( head of charge of |                  | Last Co        | nfirmed     | Affected    |         | _                             |                       |                         |
| 0                  |                                                                  |            | Nomina              | ation Cor        | nfirmation      | n Informa       | tion           |             |                 |               |                  |              | for Selec            | ted Cycle               |          |                     |                  | at This        | Level       | Location    |         | PDA Info                      | rmation               |                         |
|                    |                                                                  |            |                     |                  | Svc Req<br>Prop |                 |                |             |                 |               |                  |              |                      |                         |          |                     |                  |                |             |             |         |                               |                       |                         |
| Nom<br>Beg<br>Date | Nom<br>End<br>Date                                               | Dir<br>Flo | Up/ Dn/<br>ID /Name | Up/<br>Down<br>K | Svc<br>Req      | Svc Req<br>Name | Svc Req<br>K _ | Pkg<br>ID _ | Shipper<br>Rank | POST<br>Sched | Current<br>Sched | Retro<br>Nom | Avail<br>for<br>Conf | Retro<br>Conf<br>Status | RR       | Retro<br>Schedule   | Retro<br>Request | Date /<br>Time | Name        | Loc<br>Prop | Ranked  | Operator<br>Provided<br>Value | Last<br>Changed<br>By | Last<br>Changer<br>Date |
|                    |                                                                  |            | 66001<br>/EFG       |                  | 990008          | PAM             |                |             |                 |               |                  |              |                      |                         |          |                     |                  |                |             |             |         |                               |                       | Tue Sep                 |
| 08/02/20           | 12/31/201                                                        | R          | Corp<br>Energy      | 66001            | 00304875        | CORP            | 3000058        |             | 999             | 182           | 182              |              | 182                  |                         |          |                     |                  |                |             | 1000772     | 1       | 182                           | UE11597               | 09                      |
| 14                 |                                                                  |            |                     |                  | 3               |                 |                |             |                 |               |                  |              |                      |                         |          |                     |                  |                |             |             |         |                               |                       | CDT 2014                |
|                    |                                                                  |            | 66001  <br>/EFG     |                  |                 |                 |                |             |                 |               |                  |              |                      |                         |          |                     |                  |                |             |             |         |                               |                       |                         |
| 09/01/20           | 09/01/201                                                        |            | Corp<br>Energy      | ABC              | 990002          | ABC             |                | RETRO       |                 |               |                  |              |                      | APPROV                  |          |                     |                  | 09/08/201      |             |             |         |                               |                       | Tue Sep<br>09           |
| 14                 | 4                                                                | R          |                     | COMPAN           | 23456789        | Producer        | 3000001        | NOM ABC     | 4               |               | 150              | 150          | 150                  | ED                      |          | 150                 | 300687           | 4 16:29        | UE11597     | 1000105     | 2       | [                             | UE11597               | 16:27:01                |
|                    |                                                                  |            |                     |                  | 0               |                 |                |             |                 |               |                  |              |                      |                         |          |                     |                  |                |             |             |         |                               |                       | CDT 2014                |

Once submitted, a success message indicates that the Allocation Method was saved. The page updates with the new Ranks and a **PDA Retro Request ID** is assigned.

The Retro request list page(**Navigation>Retro Request >Retro Request list**) shows that the retro request was automatically approved for the submitter(operator). The Transportation Service Review stop will also be auto approved.

Other impacted parties may be identified when the retro scheduling run process completes.

The PDA RRID is in **Pending** status, until the next run of the Retro Scheduling Cycle.

| F | Home My Das          | hboard Naviga         | ation - +                |                     |              |              |            |                     |           |                        | Measurer     | ment         | Tools 👻       | Reports | Print  | Logoff    |
|---|----------------------|-----------------------|--------------------------|---------------------|--------------|--------------|------------|---------------------|-----------|------------------------|--------------|--------------|---------------|---------|--------|-----------|
| 1 | Retro Request List   |                       |                          |                     |              |              |            |                     |           |                        |              |              |               |         | ACTION | IS MENU 🔻 |
|   | Retro Request Lists  | > Retro Request List  |                          |                     |              |              |            |                     |           |                        |              |              |               |         |        |           |
|   | Filters              |                       |                          |                     |              |              |            |                     |           |                        |              |              |               |         | _ CO1  | LAPSE     |
|   | Retro Request        | Type:                 |                          |                     |              |              |            |                     |           |                        |              |              |               |         |        |           |
|   | Accounting P         | eriod: 09/2014        |                          | Retro Status        | Pending      | $\checkmark$ |            | Service Reqs:       | 990002 AB | C Producer             |              |              |               |         |        |           |
|   | Sche                 | d Rep: Terri Bowman   |                          | Submitted Date:     |              |              | R          | etro Request ID(s): |           |                        | ]            |              |               |         |        |           |
|   |                      |                       |                          | Response Date:      |              |              |            | From Flow Date:     |           |                        | To F         | How Date:    |               |         |        |           |
|   |                      |                       |                          |                     |              |              |            |                     |           |                        |              | 0110000      |               |         |        |           |
|   | Show withd           | rawn stops 🗌 Sh       | ow pending stops         |                     |              |              |            |                     |           |                        |              |              |               |         |        |           |
|   | Retrieve             | Clear                 |                          |                     |              |              |            |                     |           |                        |              |              |               |         |        |           |
|   |                      |                       |                          |                     |              |              |            |                     | Saa       | ch euccasef            | ully complet | ad Daco      | rde found: 1  |         |        |           |
|   |                      |                       |                          |                     |              |              |            |                     | Sea       | CH SUCCESSI            | ully complet | IEU. RECO    | rus iounia. T |         |        |           |
|   |                      | Retro Request         |                          | Initiating BAID Svc | Scheduling   |              | 4          |                     |           |                        | Subn         | nitted       |               |         |        |           |
|   | 0                    | ID 💭                  | Retro Type 👙             | Req _               | Rep 🖕        | Expiration   | Date 🤤     | Flow Date           | Acctg F   | Period                 | Date         | ÷            | Retro St      | atus    | Error  | r Ç       |
|   |                      | 300787                | PDA                      | ABC Producer/       | Terri Bowman | 10/05/2014   |            | 09/01/2014          | 09/01/201 | 4                      | 09/09/2014   |              | Pending       |         |        |           |
|   | -                    |                       |                          | 990002              |              |              |            |                     |           |                        |              |              |               |         |        |           |
|   |                      |                       | Routing Activity         |                     |              | Retro Type   | R          | esponsible Party/BA | ID        | Response               | Date S       | Status       | Us            | ser ID  | Cor    | nments    |
|   |                      |                       |                          |                     |              |              |            |                     |           | 09/09/2014             |              |              |               |         |        |           |
|   | PDA Submitter < K#   | 1006490 > < LociD: 10 | 100066 / Receipt, 100077 | r2 / Delivery >     |              | PDA          | ABC Pro    | ducer/ 990002       |           | 16:27:15               | Ap           | proved       | ABC Rep/7132  | 152000  | N      |           |
|   | Transportation Servi | ces Review            |                          |                     |              | PDA          | Terri Bowr | man/530513          |           | 09/09/2014<br>16:27:15 | Aut          | to<br>proved | ISPPROD       |         | N      |           |

| Ι                                                                                                    | Home My Das                             | hboard Navigati        | on 🔻 🔸               |                            |           |            |                     |                                                         |                        | Meas             | urement             | Tools 🔻 Re   | eports I  | Print Logoff   |  |
|----------------------------------------------------------------------------------------------------|-----------------------------------------|------------------------|----------------------|----------------------------|-----------|------------|---------------------|---------------------------------------------------------|------------------------|------------------|---------------------|--------------|-----------|----------------|--|
| r                                                                                                    | Retro Request List                      |                        |                      |                            |           |            |                     |                                                         |                        |                  |                     |              |           |                |  |
| Γ.                                                                                                    | Retro Request Lists> Retro Request List |                        |                      |                            |           |            |                     |                                                         |                        |                  |                     |              |           | ACTIONS MENU 👻 |  |
|                                                                                                    | Filters                                 |                        |                      |                            |           |            |                     |                                                         |                        |                  |                     |              |           | COLLAPSE 6     |  |
| Retro Request Type: <ul> <li>ALL</li> <li>Nomination</li> <li>PDA</li> </ul> Accounting Period: <sup>0</sup> / <sub>0</sub> / <sub>2</sub> 014           Sched Rep:         DianeExemade           Sched Rep:         DianeExemade           Response Date:             Response Date: |                                         |                        |                      |                            |           |            | R                   | Service Reqs:<br>etro Request ID(s):<br>From Flow Date: | 990002 ABC Produ       |                  | To Flow Date:       |              |           |                |  |
|                                                                                                    | Show withd                              | rawn stops 🗌 Show      | pending stops        |                            |           |            |                     |                                                         |                        |                  |                     |              |           |                |  |
| Retrieve Clear Search successfully completed. Records found: 1                                                                                                    |                                         |                        |                      |                            |           |            |                     |                                                         |                        |                  |                     |              |           |                |  |
|                                                                                                    | 0                                       | Retro Request          | Retro Type 🏮         | Initiating BAID Svc<br>Reg | Sch<br>Re | eduling    | Expiration Date 🍦   | Flow Date 🏮                                             | Acctg Period           | ÷                | Submitted<br>Date 🏮 | Retro Status | ÷         | Error 🖕        |  |
| e                                                                                                    | •                                       | 300787                 | PDA                  |                            | Terri Bow | wman       | 10/05/2014          | 09/01/2014                                              | 09/01/2014             | 09/09/2014       |                     | Pending      |           |                |  |
|                                                                                                    |                                         | Rou                    | ting Activity        |                            | R         | Retro Type | Responsible         | Party/BAID                                              | Response Date          | Status           | Us                  | ser ID       | Projected | Comments       |  |
| E                                                                                                    | Re-allocated at Loc <                   | LocID: 1000066 / PL 10 | )B M2579 / Receipt > |                            | PD        | DA         | ABC Producer/990002 |                                                         | 09/09/2014<br>22:48:00 | Pending          |                     |              | ÷.        | N              |  |
|                                                                                                    | PDA Submitter                           |                        |                      |                            | PD        | DA         |                     |                                                         | Approved               | a                |                     |              | N         |                |  |
| Re-allocated at Loc                                                                                                    |                                         |                        |                      |                            |           | DA         |                     |                                                         |                        | Pending          |                     |              |           | Ν              |  |
| Transportation Services Review                                                                                                    |                                         |                        |                      |                            |           |            |                     |                                                         |                        | Auto<br>Approved |                     |              |           | N              |  |

The next Scheduling Run for the retro cycle may identify other parties impacted by the PDA change and they must submit their approval. Parties who are not operators (3rd parties) will approve or reject the PDA change from the above Retro Request List page. The Projected column with the asterisk hyperlink

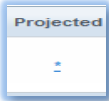

on the Retro Request list will provide more information to the reallocated parties by showing current allocation and projected allocation if the retro is scheduled. 3<sup>rd</sup> party reallocation can utilize this tool to make a decision on approving or rejecting the retro. Below is an example.

| * The indicated quantity reflects the potential allocation change the final volume. If you have any questions, please contact your location | at may result from the requested retro activity. This result may not reflect the on operator. |
|----------------------------------------------------------------------------------------------------|-----------------------------------------------------------------------------------------------|
| Current                                                                                                    | Projected                                                                                     |
| 1,369                                                                                                    | 2848 *                                                                                        |
| <                                                                                                    | >                                                                                             |
|                                                                                                    | Close                                                                                         |

Once all parties agree, the RRID in the Retro Status column will show Scheduled as the status.

# Viewing Results of a Prior Gas Day PDA Change

Before reallocation due to prior gas day PDA change:

| 3 | Dir Flo 🏮 | Loc Prop 🍦 | Up ID<br>Prop | Upstream<br>Entity<br>Name   | Up K 🌲      | Svc Req<br>Prop | Svc Req<br>Name 🏮 | Svc Req<br>K _ | Dn ID<br>Prop | Downstream<br>Entity<br>Name | Dn K 🔶 | Scheduled<br>Quantity | Allocated<br>Quantity _ | Package<br>ID _  | TT Desc 🤶                                   |
|---|-----------|------------|---------------|------------------------------|-------------|-----------------|-------------------|----------------|---------------|------------------------------|--------|-----------------------|-------------------------|------------------|---------------------------------------------|
|   | R         | 1000105    | 66001         | 66001/EF<br>G Corp<br>Energy | ABC COMPANY | 990002          | ABC Producer      | 3000001        |               |                              |        | 150                   | 1,369                   | RETRO NOM<br>ABC | CURRENT<br>BUSINESS<br>(TRANSPORTA<br>TION) |
|   | R         |            | 530513        | 66001/EF<br>G Corp<br>Energy | 530513      | 990008          | PAM<br>CORP       | 1006490        |               |                              |        | 182                   | 1,661                   |                  | PLANT<br>THERMAL<br>REDUCTION               |

After reallocation due to prior gas day PDA change:

The results of the PDA change can be verified on the **Allocated Quantities** page. Notice the change between the allocated volumes by switching from Percentage to OPV.

| Allocation In                                                        | formation                                                               |                 |                              |                                                                                                    |                                                                                   |                 |                                                                        |               |                              |                                                                                                    |                                                                                                    |                         | E                | OLLAPSE A                                   |  |
|----------------------------------------------------------------------|-------------------------------------------------------------------------|-----------------|------------------------------|----------------------------------------------------------------------------------------------------|-----------------------------------------------------------------------------------|-----------------|------------------------------------------------------------------------|---------------|------------------------------|----------------------------------------------------------------------------------------------------|----------------------------------------------------------------------------------------------------|-------------------------|------------------|---------------------------------------------|--|
| Prep ID Pro<br>Preparer N<br>Contact Per<br>Contact Pho<br>Loc Prop: | p: 401151<br>anne: Transco<br>son: Terri Bow<br>one: 7132152<br>1000066 | rman<br>912     |                              | Recipient Prop:<br>Statement Recipient Name:<br>Statement Date/Time:<br>Allocation Transaction Type Code:<br>Location Name: |                                                                                   |                 | 990002<br><u>ABC Company</u><br>09/10/2014 16:30<br>9R<br>PL 10B M2579 |               |                              | Acc<br>Beg<br>End<br>Stat                                                                                           | Accounting Period: 09/01/2014<br>Beginning Flow Date: 09/01/2014<br>Ending Flow Date: 09/02/2014<br>Statement Basis: E<br>Direction of Flow: Receipt |                         |                  |                                             |  |
| Retrieve<br>Total Quantities                                         | Relieve         Clear           Total Quantities         concrease all  |                 |                              |                                                                                                    |                                                                                   |                 |                                                                        |               |                              |                                                                                                    |                                                                                                    |                         |                  |                                             |  |
|                                                                      | Total Measu                                                             | ired: 3,030     |                              |                                                                                                    | Total Receipt Scheduled: 332<br>Total Delivery Scheduled: 0<br>Net Scheduled: 332 |                 |                                                                        |               |                              | Total Receipt Allocated: 3,030<br>Total Delivery Allocated: 0<br>Net Allocated: 3,030<br>Total Barrels Allocated:00 |                                                                                                    |                         |                  |                                             |  |
| Download                                                             |                                                                         |                 |                              |                                                                                                    |                                                                                   |                 |                                                                        |               | Sea                          | rch successful                                                                                                    | y completed. Rec                                                                                                    | ords found: 2           |                  |                                             |  |
| 🗘 Dir Flo 🗘                                                          | Loc Prop 🗘                                                              | Up ID<br>Prop 🗘 | Upstream<br>Entity<br>Name   | ∪рК                                                                                                    | Svc Req<br>Prop                                                                   | Svc Req<br>Name | Svc Req<br>K _                                                         | Dn ID<br>Prop | Downstream<br>Entity<br>Name | Dn K Ĵ                                                                                                    | Scheduled<br>Quantity                                                                                                    | Allocated<br>Quantity 🗍 | Package<br>ID 💭  | TT Desc 🗘                                   |  |
| R                                                                    | 1000105                                                                 | 66001           | 66001/EF<br>G Corp<br>Energy | ABC COMPANY                                                                                                    | 990002                                                                            | ABC Producer    | 3000001                                                                |               |                              |                                                                                                    | 150                                                                                                    | 2,848                   | RETRO NOM<br>ABC | CURRENT<br>BUSINESS<br>(TRANSPORTA<br>TION) |  |
| R                                                                    |                                                                         | 66001           | 66001/EF<br>G Corp<br>Energy | 530513                                                                                                    | 9900008                                                                           | PAM<br>CORP     | 1006490                                                                |               |                              |                                                                                                    | 182                                                                                                    | 182                     |                  | PLANT<br>THERMAL<br>REDUCTION               |  |

## **Verifying Results of Prior Gas Day Changes**

The Scheduling Runs for the Retro cycle are: 8:00 am; 11:15 am; 3:00 pm; and 9:15 pm. The results of retro changes will be available on the Review/Select Scheduling Runs after processing. All storage or balances pages and reports will be updated in the afternoon (generally between 2 and 4 PM).

Results or status of a retro can be viewed on the pages or reports listed below:

#### **1Line Pages**

- Retrieve Nominations set filters to: Retro Status: Scheduled, and cycle: Retro.
- PDA view level at which the last PDA change was made, or at Transaction level.
- Allocated Quantities
- Storage > Inventory Balances
- Pool Balancing Summary and Pool Balancing Details
- Balances > Monthly Summary
- Scheduling>Scheduling Runs by Contract

#### **1Line Reports**

- Scheduled Quantities (SQR) generate from the Report Request page with Cycle: Retro
- Shipper Imbalance Statement (part of Invoice Packet)
- Shipper Imbalance Daily Statement
- Daily Location Allocation
- Allocation Audit LDC
- Storage Statement
- Pool Party Report

### FAQs

#### 1. My retro has been approved by all parties, so why is it still in pending status?

- The retro may have been approved by the parties after the retro batch completed.
- If storage activity is involved, the daily afternoon storage batch job will need to be completed before the retro batch process will update the storage activity. These will generally be picked up by the retro batch during the storage batch job.
- There may be another retro nomination that is in pending status at the same location as your retro. Your Commercial Services Rep can check this for you.
- 2. I submitted a retro to reallocate volumes between two activities on the same contract, and the retro was rejected on the Retro Request List page because of a constraint. Where can I see details of why my retro was cut?

Check the results of the scheduling run for the Retro cycle for all the activities that were being requested for the change. One of the activities may be flowing on a secondary FT basis or a new activity may have been inadvertently created causing a problem with the MDQ.

3. I am a shipper and when I checked the Retro Request List page yesterday after I submitted the retro, the stops were all approved, but my retro is still in pending status. How can I find out what is holding up my retro?

Check the Retro Request List page again. When the retro process runs, additional impacted parties could have been identified and added to the Routing Activity list. Each impacted party will receive an email notifying them that a retro request requires their attention. Another reason can be that your RRID is tied to a pending RRID. For instance, if your retro is pulling out of a pool, there could be other retros that need to be approved and pass pool validations before the retro schedules. Please contact your Commercial Service Rep for assistance.

4. I submitted my nom late yesterday and it was rejected last night before the operators had a chance to approve it. They both agreed before I submitted the request that they would approve it, and when I submitted it, it passed the online validations. Why was it rejected?

The nom validation from the 1Line page verifies only that the data elements in the nomination are valid. The validation is for the submitted nom only, not for all of the transactions within a segment that the scheduling engine validates. When requests are processed by the Retro Scheduling cycle run, the nomination is validated to determine whether the retro can pass through a capacity constraint and contract MDQ limits. If it is not feasible due to an MDQ issue or a capacity constraint, the request will be rejected.

5. Last month I was the nominating agent, and I am trying to submit a retro request but 1Line will not allow me to do so.

Agents may submit or approve a retro only if they were an agent on the original gas flow date and are still an agent on the retro submittal and approval dates. If you are no longer the agent, you cannot submit nominations even though you were an agent for the gas flow date that the retro covers. The Service Requestor will have to submit the retro request.

Please contact your Commercial Services Representative with any Retro questions.